ılıılı cısco

## CWA para WLAN de invitados integrada con ISE

Comunidad de Cisco

**Estefania Pacheco –** Wireless Technical Leader TAC **Luis Alberto González** – Wireless Technical leader TAC

Martes 5 de Octubre de 2023

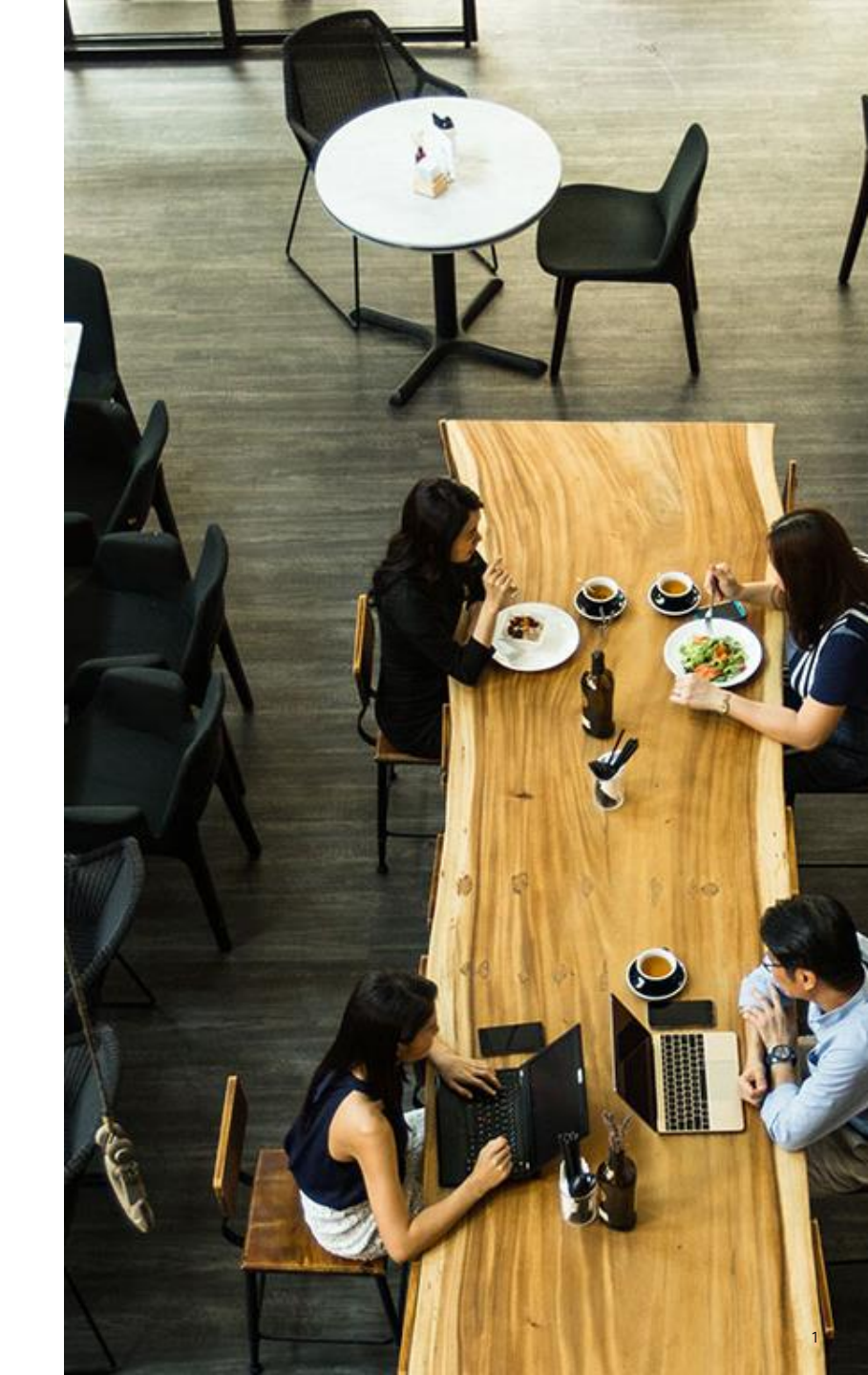

#### Conecte, Interactúe, ¡Colabore!

#### Soluciones

¡Acepte las soluciones correctas y felicite a quienes le ayudaron! Los foros de discusión tienen muchas entradas, de las cuales no todas cuentan con una respuesta correcta o válida.

Ayude a otros usuarios a encontrar las respuestas correctas en el motor de búsqueda de la comunidad indicando que la duda fue resuelta al activar la opción "Aceptar como solución".

Aceptar como solución

0 Útil

#### Agradecimientos

#### ¡Resalte el esfuerzo de otros miembros!

Los votos útiles motivan a otros miembros que colaboran en la comunidad, a seguir ayudándonos a contestar las preguntas abiertas, y ofreciéndoles la oportunidad de ganar premios además de ser una muestra valiosa de ¡nuestro reconocimiento!

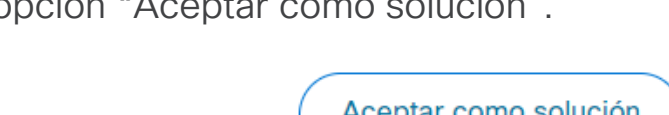

#### Spotlight Awards

#### ¡Nuevos ganadores cada periodo!

Destaca por tu esfuerzo y compromiso para mejorar la comunidad y ayudar a otros miembros. Los Premios Spotlight se otorgan mensualmente cada trimestre para destacar a los miembros más sobresalientes.

¡Ahora también puedes nominar a un candidato! Haga clic aguí

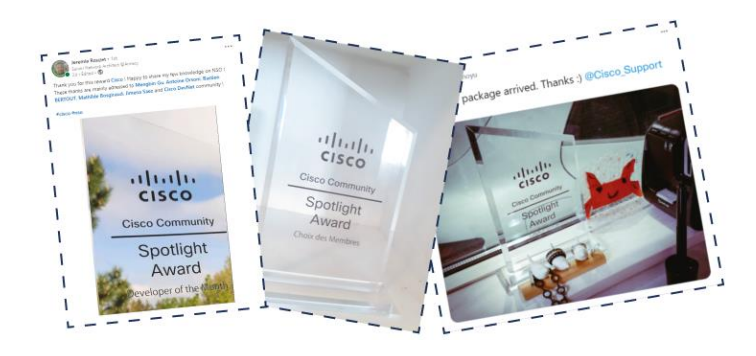

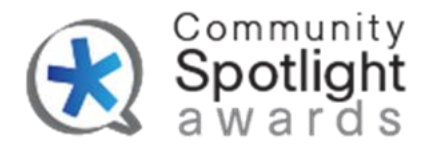

#### Estefania Pacheco

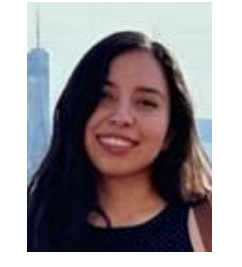

Technical Leader Wireless TAC

Con más de cinco años de experiencia en Cisco, Estefania comenzó su carrera en el sector inalámbrico como ingeniera consultora técnica, donde se convirtió en ingeniera de escalamiento y finalmente hizo la transición a su puesto actual. Tiene una licenciatura en ingeniería en telecomunicaciones de la Universidad Nacional Autónoma de México (UNAM) y ha obtenido las certificaciones CCNP R&S y CCNP Wireless.

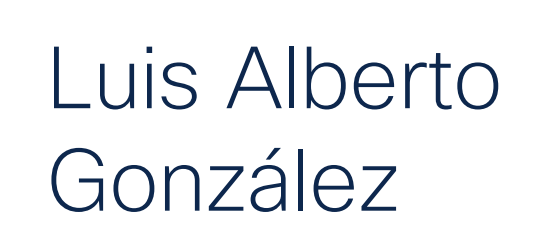

#### Technical Leader Wireless TAC

Con más de 13 años de experiencia, Luis tiene un sólido conocimiento en redes inalámbricas, proveedores de servicios de Internet (ISP), gestión de operaciones de grandes redes y manejo de incidentes y escaladas. Le apasiona el tema de la virtualización y su evolución hacia la nube. Se graduó de la Universidad Jesuita de Guadalajara (ITESO) como Ingeniero en Redes y Telecomunicaciones. Actualmente posee las certificaciones CCNP R&S, diseño BELDEN e instalación LEONI.

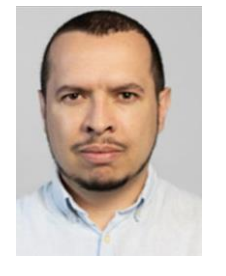

Descargue la presentación https://bit.ly/CLdoc-oct23

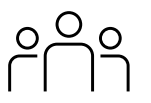

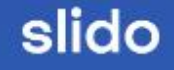

# Join at slido.com #7068 161

Passcode: djdbjs

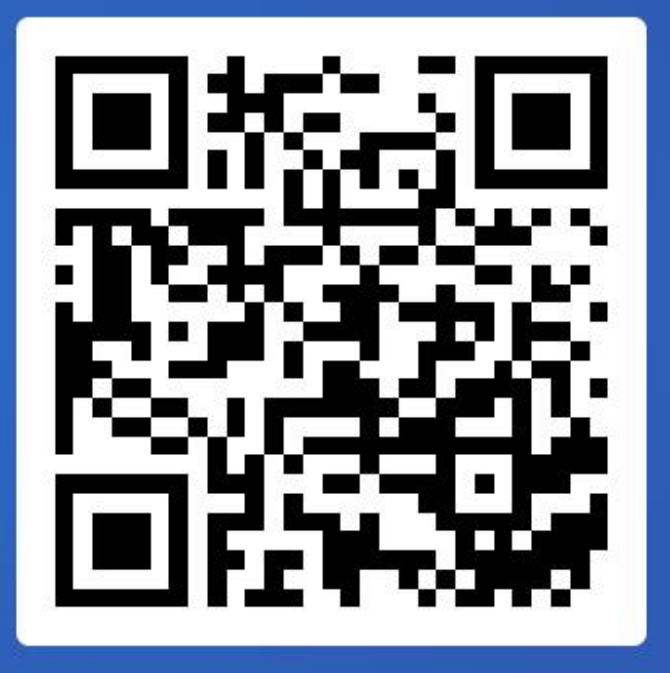

4

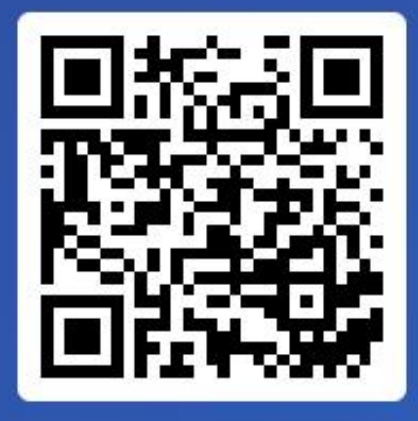

Join at slido.com #7068 161 © Passcode:

didbis

¿Cuál es la mayor preocupación de seguridad que usted cree que podria resolver con CWA?

a) Control en la autenticación de usuarios invitados
 0%

b) Fuertes medidas de cifrado y privacidad para usuarios
 0%

c) Integración sin problemas con todos los sistemas existentes
 0%

d) Rendimiento de la red mejorado
 0%

## Agenda

- 1. Introducción
- 2. Proceso de autenticación web
- 3. CWA en controladores Catalyst 9800
- 4. Túnel de movilidad: Foreign-Anchor
- 5. Diagnóstico y resolución de problemas
- 6. Demostración

## 1. Introducción

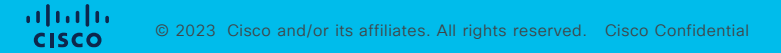

Introducción

## ¿Qué es CWA?

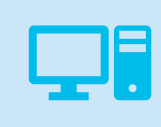

#### CWA: Central Web Authentication / Autenticacion Web Central

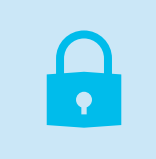

Solución de autenticación y control de acceso basada en web

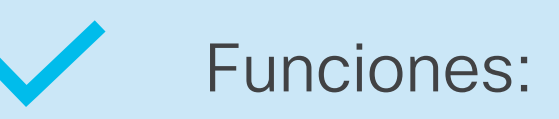

Control de acceso avanzadasAutenticación multifactorPolíticas de acceso basadas en rolesAuditoría de actividades de usuario

## 2. Proceso de autenticación web

Proceso de autenticación web

## Tipos de autenticación web

- Local Web Auth (LWA)
  - Utiliza la página web interna del controlador
  - La página web puede ser personalizada utilizando el Webauth Bundle de cisco.com
- Central Web Auth (CWA)
  - ISE hospeda la página web y autentica a los clientes
  - Solución Cisco
- External Web Auth (EWA)
  - Un servidor externo hospeda la página web
  - Solución de terceros
  - Solución Cisco Spaces Mas información: <u>DNA Spaces Captive Portal with Catalyst 9800 WLC</u>

## ¿Cómo funciona CWA?

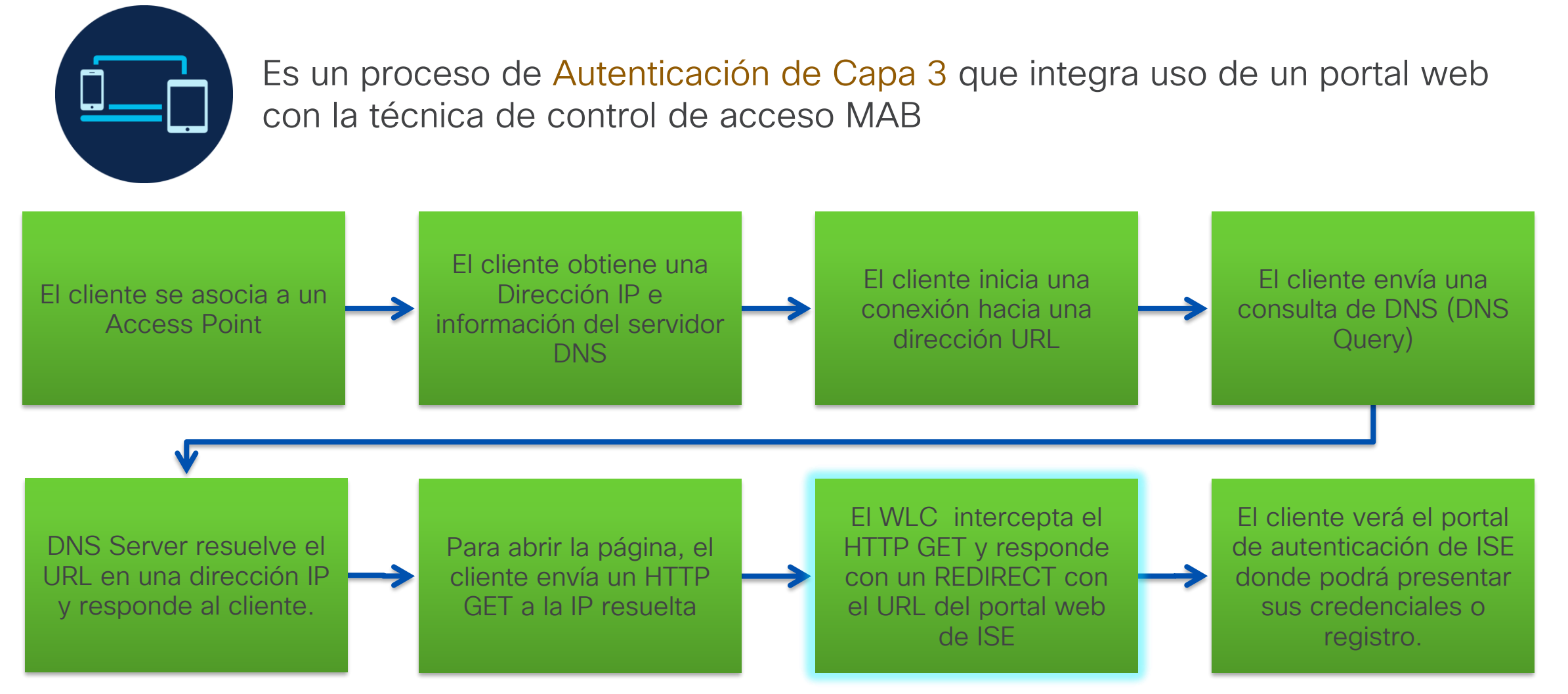

## ¿Cómo funciona CWA?

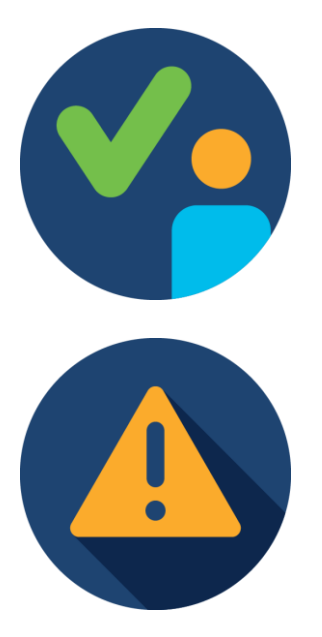

Una vez autenticado el cliente, opcionalmente se podría redireccionar nuevamente a alguna otra página especificada.

No es necesario instalar certificado en el controlador

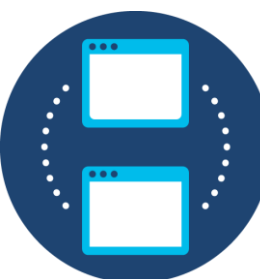

La máquina de estados en un RA trace de cliente se puede ver:

#### **IOS-XE**

S\_CO\_INIT  $\rightarrow$  S\_CO\_ASSOCIATING  $\rightarrow$  S\_CO\_MACAUTH\_IN\_PROGRESS  $\rightarrow$  S\_CO\_L2\_AUTH\_IN\_PROGRESS  $\rightarrow$  S\_CO\_IP\_LEARN\_IN\_PROGRESS  $\rightarrow$  S\_CO\_L3\_AUTH\_IN\_PROGRESS  $\rightarrow$  S\_AUTHIF\_WEBAUTH\_PENDING  $\rightarrow$  S\_AUTHIF\_WEBAUTH\_DONE  $\rightarrow$  S\_CO\_RUN

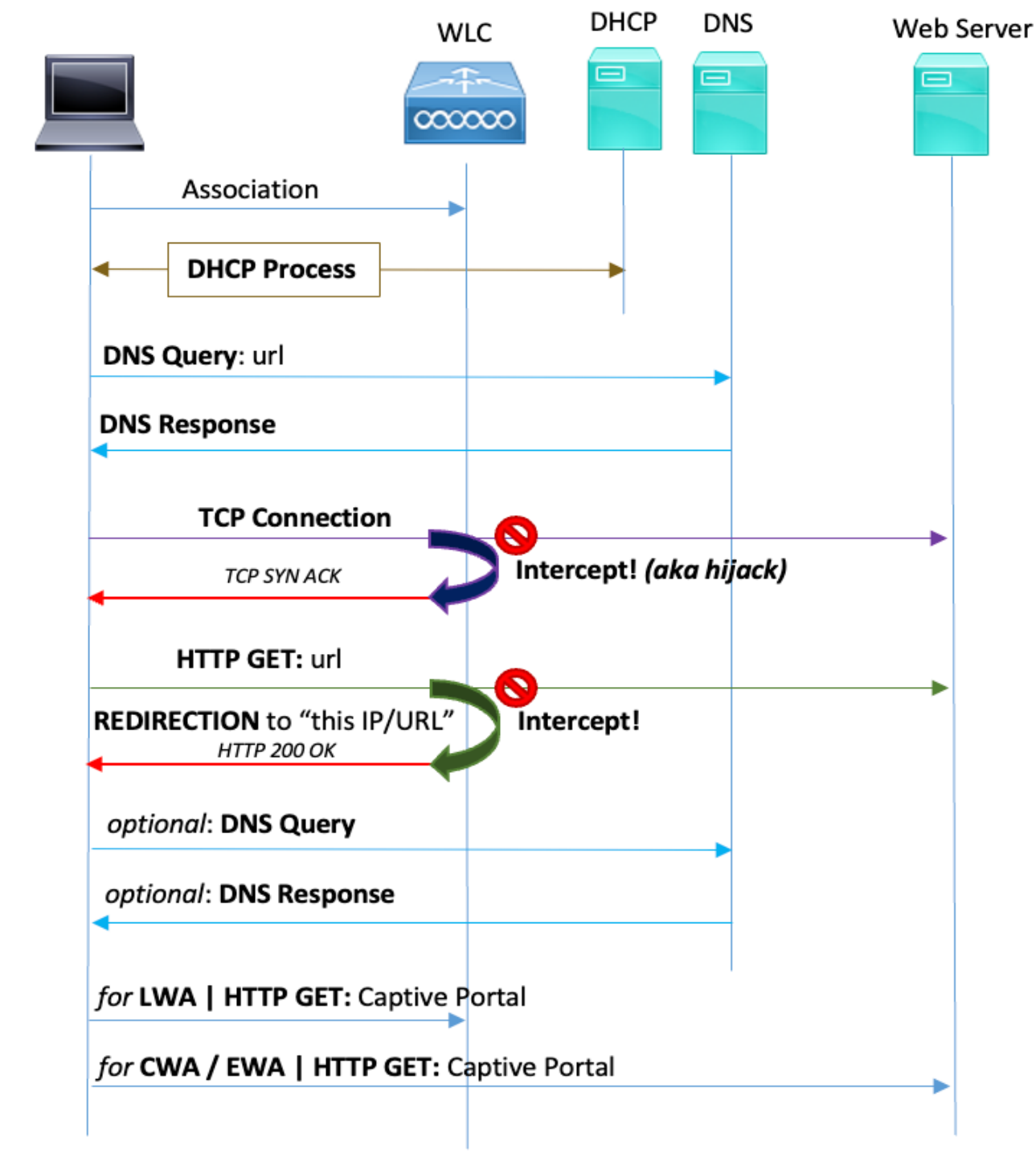

## Diagrama funcional de alto nivel

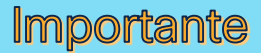

- ✓ El servidor DNS debe poder resolver URLs de Internet
- Sin DNS Query Response, no habrá conexiones TCP
- ✓ Sin conexiones TCP no habrá HTTP-GET
- ✓ Sin HTTP-GET no hay Redireccion
- ✓ Sin Redireccion no hay Portal

## WEBAUTH\_PENDING

- Normalmente, cuando hay un problema de webauth, los clientes quedan atrapados en este estado.
- Desde la perspectiva del controlador, está esperando que el cliente sea autenticado en la página web.
- Sin embargo, es posible que el cliente no vea el portal web...

| Centralized WebAuth Form |  |  |  |  |  |  |
|--------------------------|--|--|--|--|--|--|
| Username                 |  |  |  |  |  |  |
| Password                 |  |  |  |  |  |  |
| Submit                   |  |  |  |  |  |  |
|                          |  |  |  |  |  |  |

## Redirección HTTPS

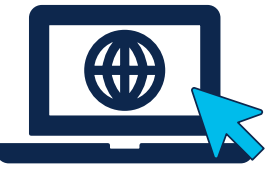

Si el cliente consulta una dirección de tipo HTTPS entonces enviara un HTTPS-GET.

Por defecto controlador no está configurado para interceptar tráfico HTTPS por lo que la redirección HTTPS no ocurrirá.

|  | • |  |
|--|---|--|
|  |   |  |

Configuration - > Security -

Parameter Map Name

global

#### Importante

- La redirección HTTPS NO se recomienda ya que requiere un uso intensivo de CPU y genera error de certificado.
- Se recomienda usar solo Redirección HTTP.

| ity -> Web Auth | Edit Web Auth Parameter           |                |                            | ×                              |
|-----------------|-----------------------------------|----------------|----------------------------|--------------------------------|
|                 | General Advanced                  |                |                            |                                |
|                 | Parameter-map Name                | global         | Virtual IPv4 Address       | 192.0.2.1                      |
|                 | Maximum HTTP connections          | 100            | Trustpoint                 | TP-self-signed-1 🔻             |
| 10 🔻            | Init-State Timeout(secs)          | 120            | Virtual IPv4 Hostname      |                                |
|                 | Туре                              | webauth 🔻      | Virtual IPv6 Address       | XIXIXIXIX                      |
|                 | Captive Bypass Portal             |                | Web Auth intercept HTTPs   |                                |
|                 | Disable Success Window            |                | Engole HTTP server for Web |                                |
|                 | Disable Logout Window             |                | Disable HTTP secure server |                                |
|                 | Disable Cisco Logo                |                | for Web Auth               |                                |
|                 | Sleeping Client Status            |                | Banner Configuration       |                                |
|                 | Sleeping Client Timeout (minutes) | 720            | Banner Title               |                                |
|                 |                                   |                | Banner Type   Non  Rea     | e O Banner Text<br>d From File |
|                 | X Cancel                          |                |                            | Update & Apply                 |
|                 |                                   |                |                            |                                |
|                 | Si lo necesita h                  | abilite la int | ercepción a                | de                             |
|                 | UTTDS nora be                     | bilitar octa   | coractoríct                |                                |
|                 | niiro pala lla                    | aniilai esla   | Caracterist                | ica.                           |

## Redirección: HTTP o HTTPS

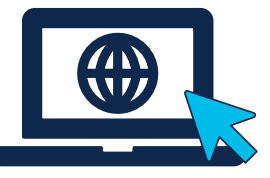

Para proceder con la REDIRECCIÓN el controlador necesita **interceptar** ya sea el HTTP-GET o HTTPS-GET del cliente.

Requisito habilitar:

- HTTP  $\rightarrow$  ip http server
- HTTPS  $\rightarrow$  ip http secure-server

#### Configuring HTTP and HTTPS Requests for Web Authentication

| http.request.method == "GET" |           |              |              |               |                |  |  |
|------------------------------|-----------|--------------|--------------|---------------|----------------|--|--|
| No.                          | Time      | Stream index | Source       | Destination   | Info           |  |  |
| - 2214                       | 28.256494 | 20           | 192.168.0.22 | 172.226.111.8 | GET / HTTP/1.1 |  |  |

| <                                                                                                    |
|----------------------------------------------------------------------------------------------------|
| Ename 2214: 1102 bytes on wine (8816 bits) 1102 bytes cantured (8816 bits) on interface 0                    |
| Sthernet II Src: IntelCor 52:a0:ea $(44:85:00:52:a0:ea)$ Dst: ArrisGro 20:e7:e0 $(f8:2d:c0:2b:e7)$           |
| > Internet Protocol Version 4 Spc: 192.168.0.22. Dst: 172.226.111.8                                          |
| Transmission Control Protocol, Src Port: 55603, Dst Port: 80, Seg: 1, Ack: 1, Len: 1048                      |
| Wypertext Transfer Protocol                                                                                  |
| V GET / HTTP/1.1\r\n                                                                                         |
| <pre>&gt; [Expert Info (Chat/Sequence): GET / HTTP/1.1\r\n]</pre>                                            |
| Request Method: GET                                                                                          |
| Request URI: /                                                                                               |
| Request Version: HTTP/1.1                                                                                    |
| Host: www.nfl.com\r\n                                                                                        |
| User-Agent: Mozilla/5.0 (Windows NT 10.0; Win64; x64; rv:64.0) Gecko/20100101 Firefox/64.0\r                 |
| Accept: text/html,application/xhtml+xml,application/xml;q=0.9,*/*;q=0.8\r\n                                  |
| Accept-Language: en-US,en;q=0.5\r\n                                                                          |
| Accept-Encoding: gzip, deflate\r\n                                                                           |
| Connection: keep-alive\r\n                                                                                   |
| <pre>&gt; [truncated]Cookie: AMCV_F75C3025512D2C1D0A490D44%40AdobeOrg=-1891778711%7CMCIDTS%7C17612%7C/</pre> |
| Upgrade-Insecure-Requests: 1\r\n                                                                             |
| \r\n                                                                                                    |
| [Full request URI: http://www.nfl.com/]                                                                      |
| [HTTP request 1/1]                                                                                           |
| [Response in frame: 2216]                                                                                    |

#### Virtual IP

#### Configuration > Security > Web Auth > global

| Edit Web Auth Para                                          | ameter    |                                       |                      | ×                                                                                     |
|-------------------------------------------------------------|-----------|---------------------------------------|----------------------|---------------------------------------------------------------------------------------|
| General Advance                                             | d         |                                       |                      |                                                                                       |
| Parameter-<br>map Name                                      | global    | Virtual IPv4<br>Address               | 192.0.2.1            |                                                                                       |
| Banner Title                                                |           | Trustpoint                            | TP-self-signed-17197 |                                                                                       |
| Banner Type                                                 |           | Virtual IPv4<br>Hostname              |                      |                                                                                       |
| <ul> <li>None</li> <li>Banner</li> <li>File Name</li> </ul> | Text      | Virtual IPv6<br>Address               | XIXIXIX              | Importante                                                                            |
| Maximum<br>HTTP<br>connections                              | 100       | Web Auth<br>intercept HTTPs           |                      | Configure la IP virtual (Virtual IP, VIP) en                                          |
| Init-State<br>Timeout(secs)                                 | 120       | Enable HTTP<br>server for Web<br>Auth |                      | el <b>Global Parameter Map</b> por que esta interfaz es la que el controlador utiliza |
| Туре                                                        | consent 🗸 | Disable HTTP                          |                      | para activar el redirect.                                                             |
| X Cancel                                                    |           |                                       | 🖬 Update             | e & Apply                                                                             |

## Virtual IP | Consideraciones

Debe ser una dirección **no enrutable**  NO utilice la IP 1.1.1.1 ni alguna de las direcciones 1.0.0.0/8 en la interfaz virtual La IP debe seguir el <u>RFC 5737</u>

- **192.0.2.0/24**
- 198.51.100.0/24
- 203.0.113.0/24

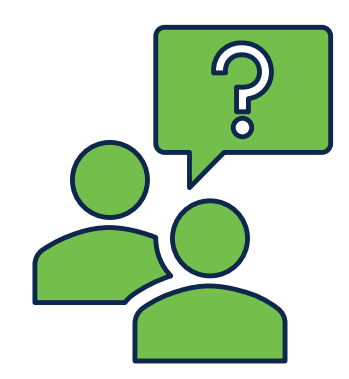

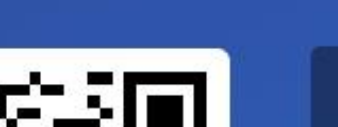

i Active poll

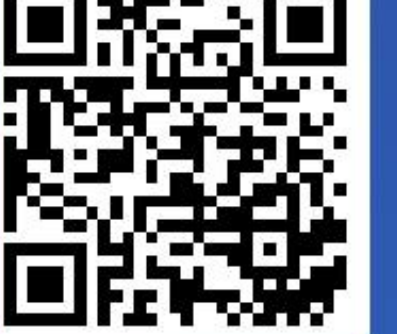

¿Cuál es el propósito principal que usted le daria a CWA en su organizacion?

a) Mejorar el rendimiento de la red
 0%

b) Proporcionar acceso gratuito a Internet para todos los usuarios
 0%

Join at slido.com #7068 161

**N** Passcode:

djdbjs

c) Centralizar la autenticación de usuarios y el control de acceso a la red
 0%

d) Aumentar la complejidad de la red
 0%

## 3. CWA en controladores Catalyst 9800

CWA en controladores Catalyst serie 9800

## Configuraciones para CWA

#### Configuración en C9800

- Configuración AAA
- · CWA en Central Switching
  - Configuración WLAN
  - Configuración Policy profile
  - ACL de redirección
- CWA en Flexconnet Local Switching
  - Policy Profile
  - · ACL redirección

#### Configuración en ISE

- Agregar WLC a Network Devices
- · Crear credenciales de usuario
- Crear Autorization Profile para Redirección
- Configurar política de Autenticación (MAB)
- Crear Reglas de Autorización : Permit y Redirect

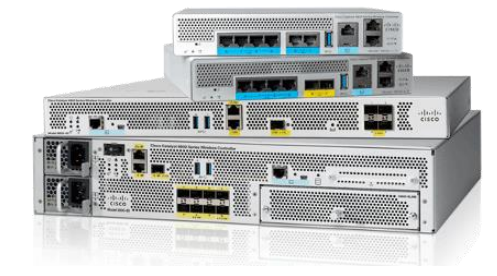

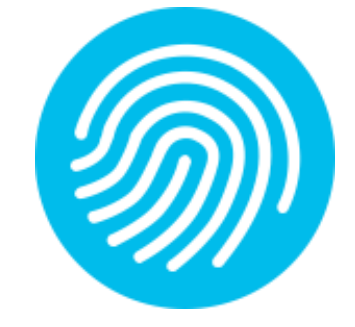

## C9800 | Configuración AAA

Agregar el servidor ISE a la configuración de 9800 

aaa new-model radius server ISE luis address ipv4 172.16.48.196 auth-port 1812 acct-port 1813 kev Cisco123 aaa group server radius GROUP\_RADIUS server name ISE luis

- Asegurar que el soporte de CoA este habilitado aaa server radius dynamic-author client <ISE-IP> server-key Cisco123
- Cree una lista de métodos de Autorización y una lista de Accounting (opcional)

aaa authorization network AuthZ-NET group GROUP RADIUS aaa accounting identity ACC-NET start-stop group GROUP RADIUS

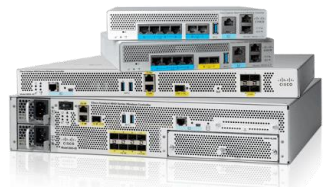

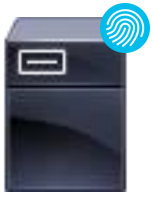

ISE 172.16.48.196

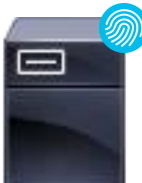

## C9800 | Configuración de WLAN

#### Configuration > Tags & Profiles > WLANS > +Add

ululu cisco

| Edit WLAN    |                        |                          |                                       |                                       |                                                                                                  |                                    |
|--------------|------------------------|--------------------------|---------------------------------------|---------------------------------------|--------------------------------------------------------------------------------------------------|------------------------------------|
|              | 🛦 Changi               | ng WLAN paramet          | ers while it is enabled will result i | n loss of connectivity for clients co | nnected to it.                                                                                   |                                    |
| General      | Security               | Advanced                 | Add To Policy Tags                    |                                       |                                                                                                  |                                    |
| Layer2       | Layer3                 | AAA                      |                                       |                                       |                                                                                                  |                                    |
| Layer 2 Se   | curity Mode            |                          | None 🗸                                | Lobby Admin Access                    |                                                                                                  |                                    |
| MAC Filter   | ing                    |                          |                                       | Fast Transition                       | Disabled v                                                                                       |                                    |
| OWE Trans    | sition Mode            |                          |                                       | Over the DS                           |                                                                                                  |                                    |
| Authorizati  | ion List*              |                          | AuthZ-NET 🔻 i                         | Reassociation Timeout                 | 20                                                                                               |                                    |
|              |                        |                          |                                       |                                       | Importante                                                                                       |                                    |
| © 2023 Cisco | and/or its affiliates. | All rights reserved. Cit | sco Confidential                      |                                       | <ul> <li>Con CWA ¡No se neo<br/>lista de autenticación</li> <li>Sólo lista de autoriz</li> </ul> | cesita una<br>1!<br>z <b>ación</b> |

| dit WLAN                           |                                                       |                                           |                                     |                                       |                       |                              |                          |                                                                               |
|------------------------------------|-------------------------------------------------------|-------------------------------------------|-------------------------------------|---------------------------------------|-----------------------|------------------------------|--------------------------|-------------------------------------------------------------------------------|
|                                    | A Changir                                             | ng WLAN paramet                           | ters while it is enabled will resul | t in loss of connectivity for clients | connected to it.      |                              |                          |                                                                               |
| General                            | Security                                              | Advanced                                  | Add To Policy Tags                  |                                       |                       |                              | Nota: N<br>configu       | o es necesario<br>rar las pestañas de                                         |
| Layer2                             | Layer3                                                | AAA                                       |                                     |                                       |                       |                              | Layer 3                  | γ ΑΑΑ                                                                         |
| Web Po                             | licy                                                  |                                           |                                     | << Hide<br>On Mac Filter Failure      |                       |                              | -                        |                                                                               |
| Web Au                             | th Parameter N                                        | Мар                                       | Select a value                      | Splash Web Redirect                   | Edit WLAN             |                              |                          |                                                                               |
| Authenti                           | ication List                                          |                                           | Select a value 🔻 (i)                | Preauthentication ACL                 |                       | A Changi                     | WLAN parameters while it | t is enabled will result in loss of connectivity for clients connected to it. |
| For Loca<br>the confi<br>exists or | al Login Method<br>figuration 'aaa au<br>n the device | List to work, pleas<br>uthorization netwo | se make sure<br>vrk default local'  | IPv4                                  |                       |                              |                          |                                                                               |
|                                    |                                                       |                                           |                                     | IPv6                                  | General               | Security                     | Advanced Add To          | o Policy Tags                                                                 |
|                                    |                                                       |                                           |                                     |                                       | Layer2                | Layer3                       | AA                       |                                                                               |
|                                    |                                                       |                                           |                                     |                                       | Authentie<br>Local EA | cation List<br>P Authenticat | Select a val             | lue v (i)                                                                     |

## C9800 | Configuración de WLAN

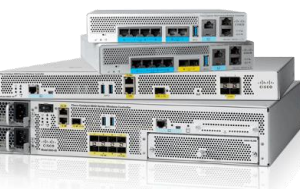

## C9800 | Configuración del Policy Profile

#### Configuration > Tags & Profiles > Policy > +Add

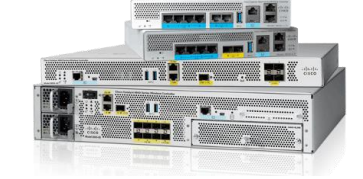

#### Central Switching

#### Edit Policy Profile

|                   | A Configurir | ing in enabled state will result in loss of connectivity for clients associated with this profile. |          |    |                        |          |  |  |
|-------------------|--------------|----------------------------------------------------------------------------------------------------|----------|----|------------------------|----------|--|--|
| eneral Access     | s Policies   | QOS and AVC                                                                                        | Mobility | Ad | vanced                 |          |  |  |
| Name*             |              | Normal-Policy-P                                                                                    | rofile   |    | WLAN Switching Policy  |          |  |  |
| Description       |              | Enter Description                                                                                  | h        |    | Central Switching      | ENABLED  |  |  |
| Status            |              |                                                                                                    |          | ſ  | Central Authentication | ENABLED  |  |  |
| Passive Client    |              | DISABLED                                                                                           |          |    | Central DHCP           | ENABLED  |  |  |
| Encrypted Traffic | Analytics    | DISABLED                                                                                           |          |    | Central Association    | ENABLED  |  |  |
| CTS Policy        |              |                                                                                                    |          |    | Flex NAT/PAT           | DISABLED |  |  |
| Inline Tagging    |              |                                                                                                    |          |    |                        |          |  |  |
| SGACL Enforcem    | ient         |                                                                                                    |          |    |                        |          |  |  |
| Default SGT       |              | 2-65519                                                                                            |          |    |                        |          |  |  |

#### Edit Policy Profile A Configuring in enabled state will result in loss of connectivity for clients associated with this profile. Access Policies QOS and AVC General Mobility Advanced **RADIUS Profiling** WLAN ACL HTTP TLV Caching IPv4 ACL . DHCP TLV Caching IPv6 ACL . WLAN Local Profiling URL Filters Disabled (i) Global State of Device Classification Pre Auth . Local Subscriber Policy Name Ŧ Post Auth v VLAN 2650 VLAN/VLAN Group • Multicast VLAN Enter Multicast VLAN Importante CWA en Flexconnect local switching es possible •

## C9800 | Configuración del Policy Profile

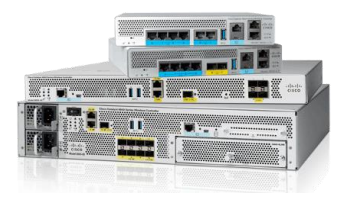

#### Configuration > Tags & Profiles > Policy > Advanced

| dit Policy Profile             |                          | ×                                                        |
|--------------------------------|--------------------------|----------------------------------------------------------|
| Idle Timeout (sec)             | 300                      | mDNS Service default-mdns-ser  Policy Clear              |
| Idle Threshold (bytes)         | 0                        | Hotspot Server Search or Select 🗸                        |
| Client Exclusion Timeout (sec) | 60                       | User Defined (Private) Network                           |
| Guest LAN Session Timeout      |                          | Status                                                   |
| DHCP                           |                          | Drop Unicast                                             |
| IPv4 DHCP Required             |                          | DNS Layer Security                                       |
| DHCP Server IP Address         |                          | DNS Layer Security Not Configured   Parameter Map  Clear |
| how more >>>                   |                          | Flex DHCP Option ENABLED For DNS                         |
| AAA Policy                     |                          | Flex DNS Traffic                                         |
| Allow AAA Override             |                          |                                                          |
| NAC State                      |                          |                                                          |
| NAC Type                       | RADIUS                   | VLAN Central Switching                                   |
| Policy Name                    | default-aaa-policy 🗙 🔻 💈 | Split MAC ACL Search or Select 🗸 🗹                       |
| Accounting List                | Search or Select 🔻 🛛     | Air Time Fairness Policies                               |
| WGB Parameters                 |                          | 2.4 GHz Policy Search or Select                          |
| Cancel                         |                          | Update & Apply to Device                                 |

Después de configurar el WLAN profile y Policy Profile agregue este mapeo a su Policy Tag

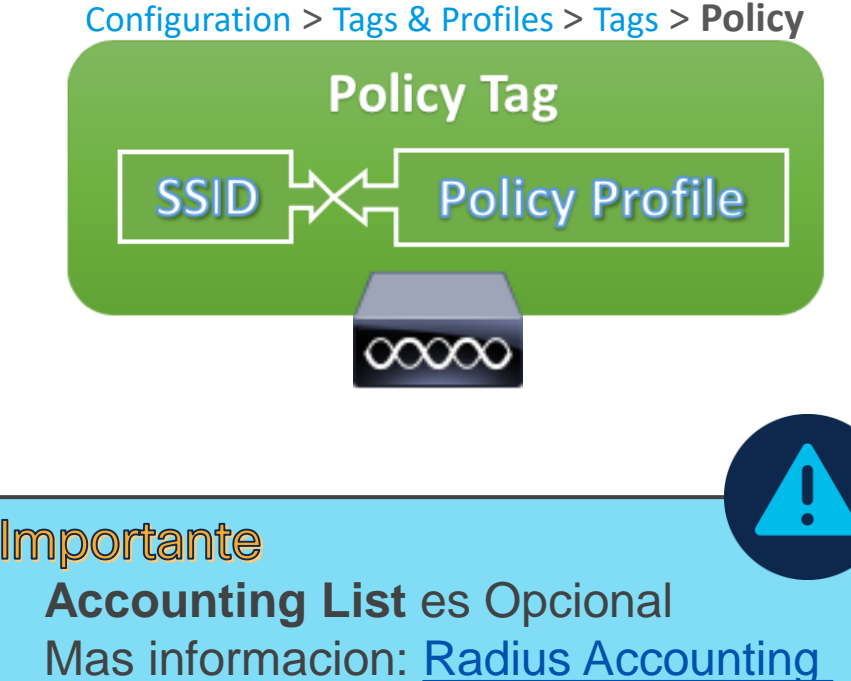

## C9800 | ACL de Redirección

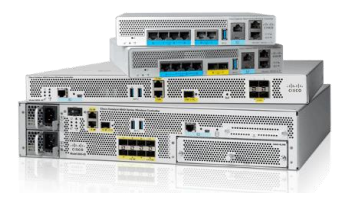

#### Configuration > Security > ACL

| Edit ACL         |         |          |               |                 |
|------------------|---------|----------|---------------|-----------------|
| ACL Name*        | CWA-ACL | ACL Type | IPv4 Extended | Y               |
| Rules            |         |          |               |                 |
| Sequence*        |         | Action   | permit        | ▼ IS<br>172.16. |
| Source Type      | any 🔻   |          |               |                 |
| Destination Type | any 🔻   |          |               |                 |
| Protocol         | ahp 🔻   |          |               |                 |
| Log              |         | DSCP     | None          | •               |

|    | Sequence 🗸 | Action 🖂 | Source IP 🖂 Wildcard | Destination ~<br>IP | Destination V<br>Wildcard | Protocol 🖂 | Source ∨<br>Port | Destination v<br>Port | DSCP 🖂          |
|----|------------|----------|----------------------|---------------------|---------------------------|------------|------------------|-----------------------|-----------------|
|    | 10         | deny     | any                  | any                 |                           | udp        |                  | eq bootps             | None            |
|    | 20         | deny     | any                  | any                 |                           | udp        | eq bootpc        |                       | None            |
|    | 30         | deny     | any                  | any                 |                           | udp        |                  | eq domain             | None            |
|    | 40         | deny     | any                  | any                 |                           | udp        | eq domain        |                       | None            |
|    | 50         | deny     | any                  | 172.16.48.196       |                           | ip         |                  |                       | None            |
|    | 60         | deny     | 172.16.48.196        | any                 |                           | ip         |                  |                       | None            |
|    | 70         | permit   | any                  | any                 |                           | ip         |                  |                       | None            |
| 14 | < 1 ▶      | ▶ 10     | ▼ items per page     |                     |                           |            |                  |                       | 1 - 7 of 7 itei |

- En 9800 se redirecciona con permit
- El nombre de la ACL debe ser exactamente igual en ISE
  - La configuración de ISE se mantiene

ewlc#show ip access-lists CWA-ACL Extended IP access list CWA-ACL 10 deny udp any any eq bootps 20 deny udp any eq bootpc any 30 deny udp any any eq domain 40 deny udp any eq domain any 50 deny ip any host 172.16.48.196 60 deny ip host 172.16.48.196 any 70 permit ip any any

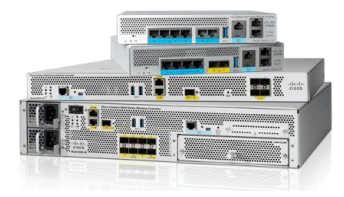

ewlc#show ip access-lists CWA-ACL Extended IP access list CWA-ACL 10 deny udp any any eq bootps 20 deny udp any eq bootpc any 30 deny udp any eq domain 40 deny udp any eq domain any 50 deny ip any host 172.16.48.196 60 deny ip host 172.16.48.196 any 70 permit ip any any

> Esta entrada de la lista de acceso redirigirá TODO el tráfico, incluido HT TPS

Sin embargo, sabemos que redirigir HTTPS no es deseable (la mayoría de las veces), por lo que es posible que debamos modificar esa entrada para redirigir solo HTTP con:

70 permit tcp any any eq 80

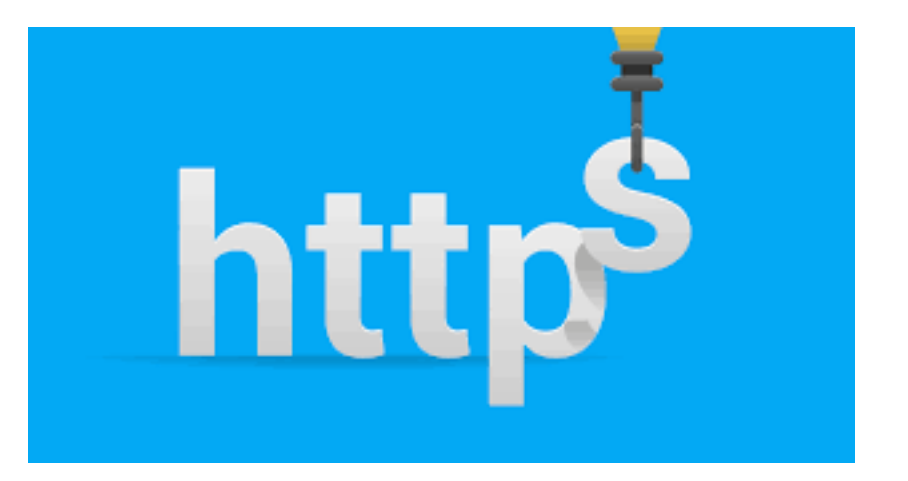

## C9800 | CWA en Flexconnect

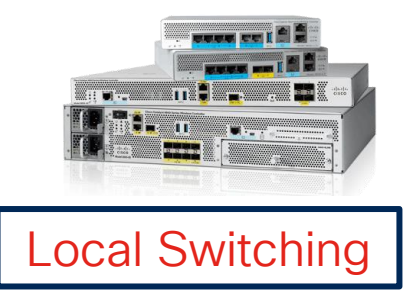

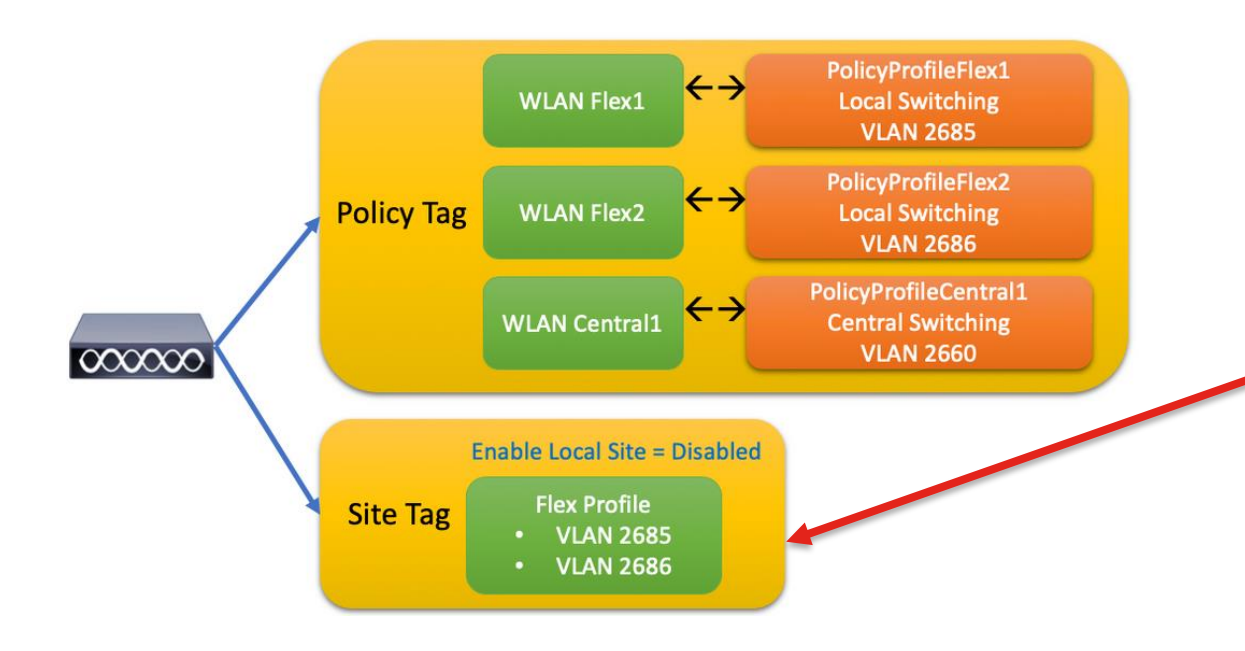

El WLAN profile y el mapeo de Policy Tag mantienen la misma configuración que en la implementación centralizada. **Configuraciones Flexconnect:** En el **Site Tag** tendrá que desmarcar "Enable local site" y asignar un Flex Profile Configuration > Tags & Profiles > Tag > Site Add Site Tag Flex-MXC Name\* Enter Description Description default-ap-profile AP Join Profile Flex Profile MXC . Fabric Control Plane Name ▼ 🛛 🔼 Enable Local Site Load\* (i) 0 default (0-1000)

Cancel

## C9800 | CWA en Flexconnect

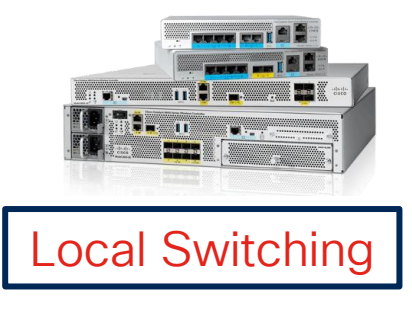

#### Configuration > Tags & Profiles > Policy > General

| t Policy Profile            | configuring it in 'Enabled' state, will res | sult in loss of connectivity for clients associated with this Policy profile. |
|-----------------------------|---------------------------------------------|-------------------------------------------------------------------------------|
| neral Access Policies       | OOS and AVC Mobility                        | Advanced                                                                      |
| Name*                       | PP_CWA                                      | WLAN Switching Policy                                                         |
| Description                 | Enter Description                           | Central Switching DISABLED                                                    |
| Status                      | ENABLED                                     | Central Authentication                                                        |
| Passive Client              | DISABLED                                    | Central DHCP DISABLED                                                         |
| IP MAC Binding              | ENABLED                                     | Flex NAT/PAT                                                                  |
| Encrypted Traffic Analytics | DISABLED                                    |                                                                               |
| CTS Policy                  |                                             | Ν                                                                             |
| Inline Tagging              |                                             | 6                                                                             |
|                             | -                                           |                                                                               |
| <b>3</b> Cancel             |                                             | Update & Apply to Dev                                                         |

 Configure el Flex profile con la asignación de VLAN adecuada.

#### Configuration > Tags & Profiles > Flex

| General Local Authentication | Policy ACL          | AN DNS Layer | Security     |                    |
|------------------------------|---------------------|--------------|--------------|--------------------|
| - Add X Delete               |                     | 2            |              |                    |
| ILAN Name 🝸 ID 🍸 Ingress ACL | T Egress ACL        | T 🖣 🔤        |              |                    |
| < <b>0</b> ► ► 10 ▼          | No items to display | VLAN Name*   | Visitantes   | <b>•</b>           |
|                              |                     | VLAN Id*     | 2690         |                    |
|                              |                     | ACL          | Unidirection | al O Bidirectional |
|                              |                     | Ingress ACL  | Select ACL   | ▼ 2                |
|                              |                     | Egress ACL   | Select ACL   | ▼ 2                |
|                              |                     | ✓ Save       |              | 🕽 Cancel           |

Configurar Policy Profile en local switching al deshabilitar "Central Switching"

🔲 Apply

## C9800 | CWA en Flexconnect

Configuration > Tags & Profiles > Flex

- Entonces para CWA con Flexconnect aquí está el truco:
- En su Flex Profile, debe enviar la ACL de redirección a los AP.
- ¿Cómo? Seleccionando la ACL y habilitando Central WebAuth

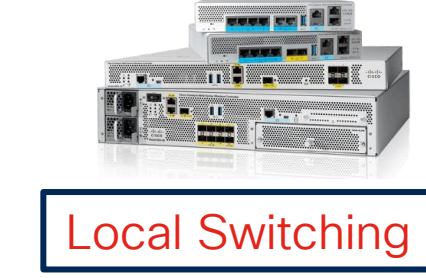

| eneral Local Aut | hentication Polic   | Y ACL VLAN               |                     |                  |
|------------------|---------------------|--------------------------|---------------------|------------------|
| Add × Delete     |                     |                          |                     |                  |
| ACL Name         | Central Vebauth     | Pre Auth V<br>URL Filter | ACL Name*           | REDIRECT         |
| ⊲ 0 ⊳ ⊳          | 10 🔻 items per page | e<br>No items to display | Central Webauth     |                  |
|                  |                     |                          | Pre Auth URL Filter | Search or Select |

#### C9800 | Configuración en CLI | Central Switching

aaa new-model

aaa group server radius GROUP\_RADIUS
server name ISE3\_luis

aaa authorization network AuthZ-NET group GROUP\_RADIUS

aaa server radius dynamic-author client 172.16.48.196 server-key Cisco123

wireless profile policy POLICY\_CWA aaa-override no exclusionlist nac vlan 2649 no shutdown

wlan L-CWA-9800 2 L-CWA-9800
mac-filtering AuthZ-NET
no security ft adaptive
no security wpa
no security wpa wpa2 ciphers aes
no security wpa akm dot1x
no shutdown

ip access-list extended CWA-ACL 10 deny udp any any eq bootps 20 deny udp any eq bootpc any 30 deny udp any eq domain 40 deny udp any eq domain any 50 deny ip any host 172.16.48.196 60 deny ip host 172.16.48.196 any 70 permit ip any any

radius server ISE3\_luis
address ipv4 172.16.48.196 auth-port 1812 acct-port 1813
key Cisco123

parameter-map type webauth global type webauth virtual-ip ipv4 192.0.2.1 intercept-https-enable

ip http server
ip http secure-server

**Nota:** Configuración parcial que solo muestra los fragmentos más relevantes. Corresponde a CWA Central Switching.

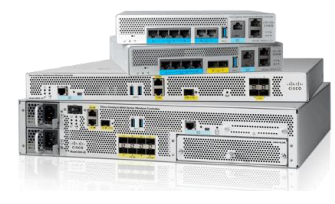

## ISE | Configuraciones preliminares

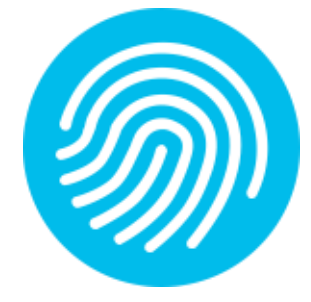

#### La WLC y los usuarios deben agregarse en ISE (igual que en 802.1x)

| dentity Services Engine               | Home   Context Visibility   Operations   Policy   Administration   Work Centers                                            | dentity Services Engine                   | Home   Context Visibility   Operations   Policy   Administration   Work Centers                                                                                                    |  |  |  |  |  |  |  |
|---------------------------------------|----------------------------------------------------------------------------------------------------|-------------------------------------------|----------------------------------------------------------------------------------------------------|--|--|--|--|--|--|--|
| System      Identity Management       | Network Resources                                                                                                    | System - Identity Management              | Network Resources     Device Portal Management     pxGrid Services     Feed Service     Threat Centric NAC                                                                                                    |  |  |  |  |  |  |  |
| Network Devices     Network Device Gr | oups Network Device Profiles External RADIUS Servers RADIUS Server Sequences NAC Managers External MDM + Location Services | - Identities Groups External Ide          | antitu Sources Identitu Source Sequences Sattings                                                                                                    |  |  |  |  |  |  |  |
| G                                     |                                                                                                    | Groups External de                        | Anny Ouries and the set of the set of the se |  |  |  |  |  |  |  |
| Network Devices                       | Network Devices List > awlc-luisgzm                                                                                        |                                           | 0                                                                                                    |  |  |  |  |  |  |  |
| Default Device                        | Network Devices                                                                                                    | Users Network Access Users List > luisgzm |                                                                                                    |  |  |  |  |  |  |  |
| Device Security Settings              | * Name (ewic-luisgzm                                                                                                    | Latest Manual Network Scan Results        | <ul> <li>Network Access User</li> </ul>                                                                                                    |  |  |  |  |  |  |  |
|                                       | Description                                                                                                    |                                           | * Name   luisgzm                                                                                                    |  |  |  |  |  |  |  |
|                                       | IP Address + IP : 172.16.48.111 / 32                                                                                       |                                           | Status Enabled -                                                                                                    |  |  |  |  |  |  |  |
|                                       |                                                                                                    |                                           |                                                                                                    |  |  |  |  |  |  |  |
|                                       |                                                                                                    |                                           | Email Passwords                                                                                                    |  |  |  |  |  |  |  |
|                                       | * Device Profile 📑 Cisco 💌 🕀                                                                                               |                                           |                                                                                                    |  |  |  |  |  |  |  |
|                                       | Model Name                                                                                                    |                                           |                                                                                                    |  |  |  |  |  |  |  |
|                                       | Software Version                                                                                                    |                                           | Password Type: Internal Users 💌                                                                                                    |  |  |  |  |  |  |  |
|                                       | * Natural Davida Graun                                                                                                    |                                           | Password Re-Enter Password                                                                                                    |  |  |  |  |  |  |  |
|                                       | Heraoir Denice Cloup                                                                                                    |                                           | * Login Password Generate Password                                                                                                    |  |  |  |  |  |  |  |
|                                       | Location All Locations 📀 Set To Default                                                                                    |                                           |                                                                                                    |  |  |  |  |  |  |  |
|                                       | IPSEC No 📀 Set To Default                                                                                                  |                                           | Enable Password Generate Password ()                                                                                                    |  |  |  |  |  |  |  |
|                                       | Device Type All Device Types 📀 Set To Default                                                                              |                                           |                                                                                                    |  |  |  |  |  |  |  |
|                                       |                                                                                                    |                                           | ▼ User Information                                                                                                    |  |  |  |  |  |  |  |
|                                       | RADIUS Authentication Settings                                                                                             |                                           | First Name Luis                                                                                                    |  |  |  |  |  |  |  |
|                                       |                                                                                                    |                                           | Last Name Gonzalez                                                                                                    |  |  |  |  |  |  |  |
|                                       | RADIUS UDP Settings                                                                                                    |                                           |                                                                                                    |  |  |  |  |  |  |  |
|                                       | Protocol RADIUS                                                                                                    |                                           |                                                                                                    |  |  |  |  |  |  |  |
|                                       | * Shared Secret Show                                                                                                    |                                           |                                                                                                    |  |  |  |  |  |  |  |
|                                       | Use Second Shared Secret 🔲 🕢                                                                                               |                                           |                                                                                                    |  |  |  |  |  |  |  |
|                                       | Show                                                                                                    |                                           |                                                                                                    |  |  |  |  |  |  |  |

CoA Port 1700

Set To Default

## CWA & ISE: Política de Autenticación (MAB)

Dado que la WLAN tiene habilitado el **Filtrado MAC**, enviaremos el **Calling-Station-ID** al servidor AAA, coincidiendo con la regla MAB.

illi CISCO

#### Wireless MAB Wired 802.1X $\odot$ Dot1X OR Wireless\_802.1X $\odot$ Default ✓ Authentication Policy (3) + Status Rule Name Conditions Use Search Internal Endpoints **x** = Específicamente para Options MAB, asegúrese de tener If Auth fail x = REJECT Wired MAB $\odot$ MAB OR **CONTINUE** en "If user not Wireless MAB If User not found CONTINUE x =

If Process fail

Conditions

OR

Wired MAB

Authentication Policy (3)

 $\odot$ 

Search

Status Rule Name

MAB

found"

**x** =

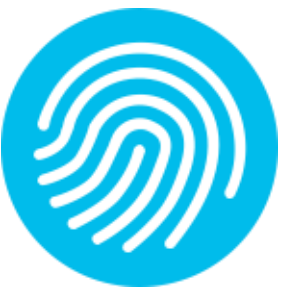

## CWA & ISE: Reglas de Autorización

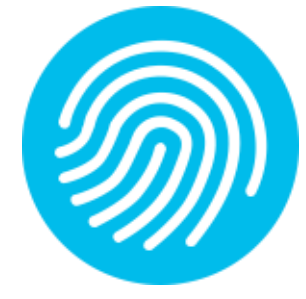

Necesitamos crear al menos dos reglas en el siguiente orden:

- 1. Regla PERMIT: Enviará un PermitAccess una vez que se haya completado todo el proceso.
- 2. Regla REDIRECT: Enviará la REDIRECCIÓN (a la página web)

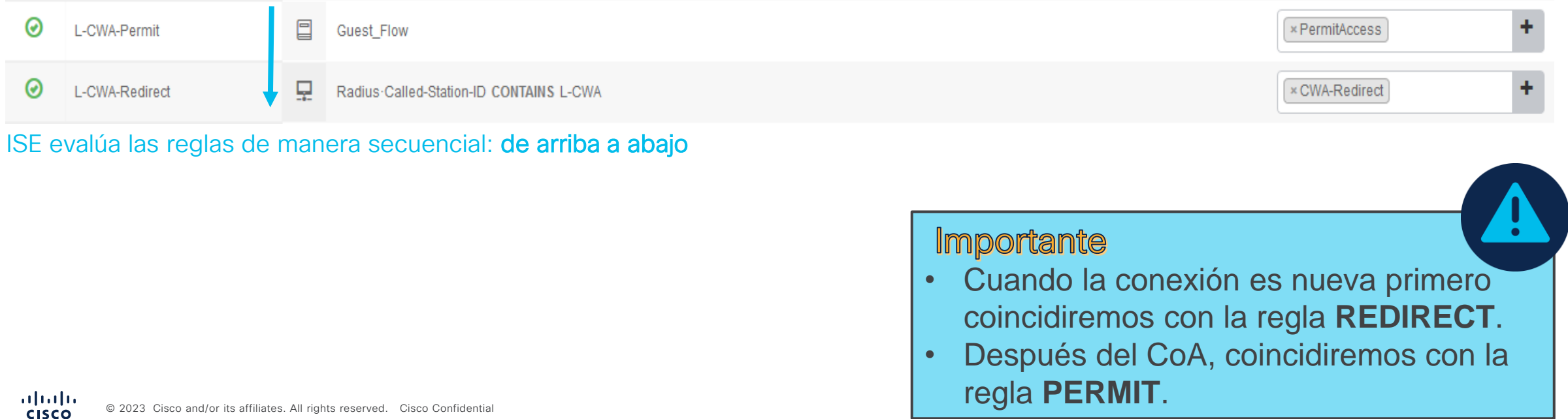

# CWA & I Authoriza Profil

ululu cisco

|                | dentity Services Engine        | Home  Context Visibility  Operations  Policy  Administration  Work Centers                                                                                                    |                         |
|----------------|--------------------------------|----------------------------------------------------------------------------------------------------|-------------------------|
|                | Policy Sets Profiling Posture  | Client Provisioning   Policy Elements                                                                                                    |                         |
|                | Dictionaries ► Conditions ▼Res | sults                                                                                                    | $\overline{\mathbf{M}}$ |
|                | 0                              | Authorization Profile                                                                                                    |                         |
|                | Authentication                 | * Name CWA-Redirect                                                                                                    |                         |
|                | - Authorization                | Description                                                                                                    |                         |
|                | Authorization Profiles         | ACCESS_ACCEPT                                                                                                    |                         |
|                | Downloadable ACLs              | Network Device Profile                                                                                                    |                         |
|                | ▶ Profiling                    | Service Template                                                                                                    |                         |
|                | ▶ Posture                      | Track Movement                                                                                                    |                         |
| IJE.           | Client Provisioning            | Passive Identity Tracking                                                                                                    |                         |
| ation<br>le    |                                | Common Tasks   Web Redirection (CWA, MDM, NSP, CPP) ()   Centralized Web Auth   Centralized Web Auth   ACL CWA-ACL Value istered Guest Portal (default) *   Display Certificates Renewal Message   Static IP/Host name/FQDN   Suppress Profiler CoA for endpoints in Logical Profile |                         |
|                |                                | <ul> <li>✓ Advanced Attributes Settings</li> <li>iii Select an item</li></ul>                                                                                                    |                         |
|                |                                | ▼ Attributes Details                                                                                                    |                         |
| Esto es lo que | ISE envía                      | Access Type = ACCESS_ACCEPT<br>cisco-av-pair = url-redirect-acl=CWA-ACL<br>cisco-av-pair = url-redirect=https://ip:port/portal/gateway?sessionId=SessionIdValue&portal=aa0f16f0-4b97-11e7-bfd8-005056aba474&daysToExpiry=value&act                                                   | ion=cwa                 |
| con la regia r |                                |                                                                                                    | 36                      |
|                |                                |                                                                                                    |                         |

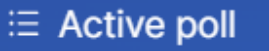

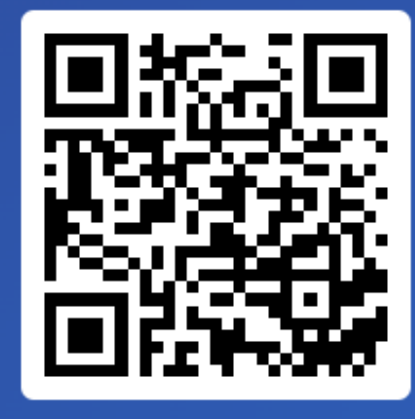

Join at slido.com #7068 161

> S Passcode: djdbjs

¿Cuál es una preocupación de seguridad potencial relacionada con la Autenticación Web Central?

A) Vulnerabilidades en la autenticación de usuarios invitados
 0%

B) Fuertes medidas de cifrado y privacidad para usuarios
 0%

C) Integración sin problemas con todos los sistemas existentes
 0%

D) Rendimiento de la red mejorado

0%

## 4. Túnel de movilidad: Foreign-Anchor

Túnel de movilidad: Foreign-Anchor

## CWA... usando Foreign-Anchor

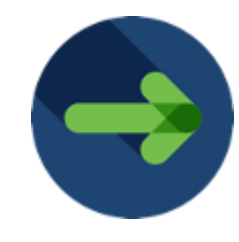

- La idea es mandar todo el tráfico de los Invitado a la DMZ a través del tunel de movilidad
- Recordemos que la DMZ está detrás de un Firewall por lo que no tiene forma de comunicarse con la red Corporativa

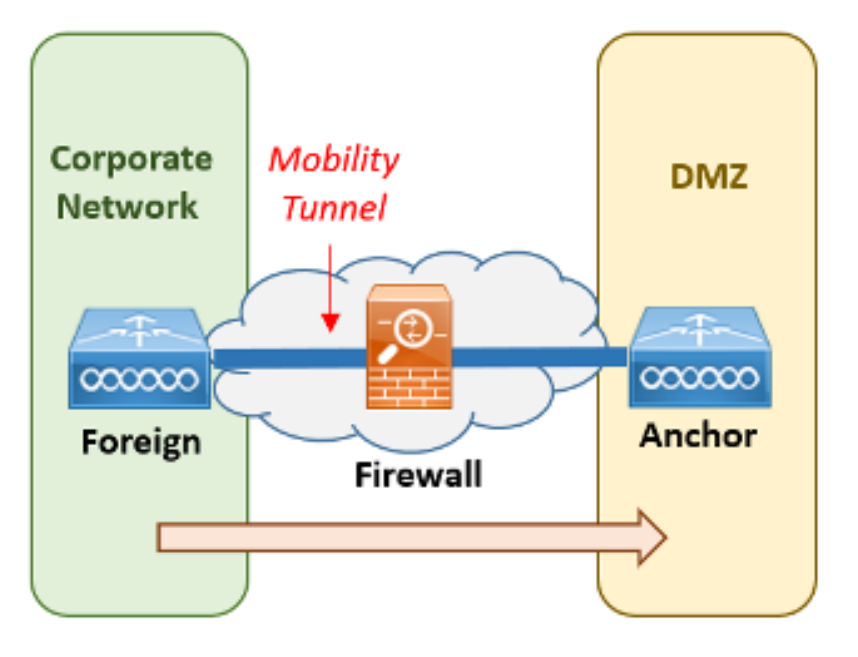

## CWA... usando Foreign-Anchor

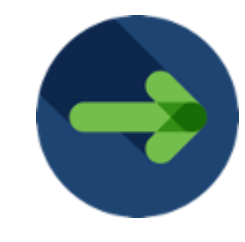

El túnel de movilidad puede crearse entre controladores AireOS y/o 9800s

Para alta disponibilidad, puede utilizarse una o mas controladores en la DMZ ademas de poder utilizar controladores en HA (*High Availability*)

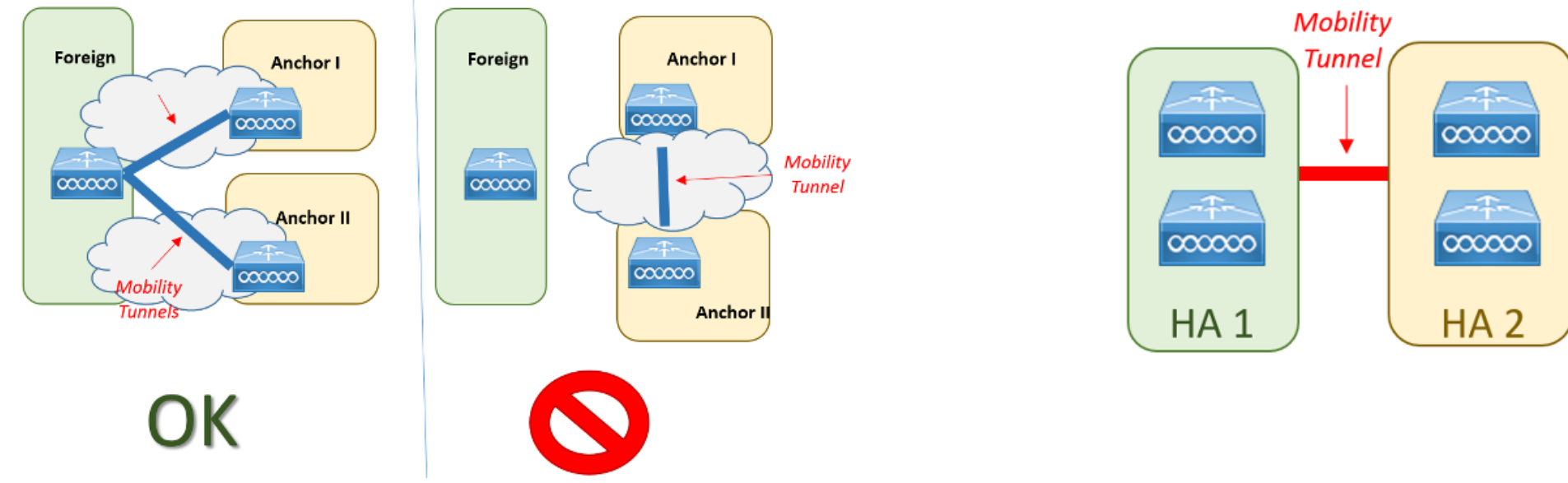

CWA... usando Foreign-Anchor

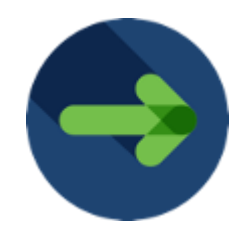

Configuration - > Wireless - > Mobility

Global Configuration Peer Configuration

#### Mobility Peer Configuration

| + / | Add X Delete   | <b>c</b>            |               |                 |                  |                  |          |        |                                          |                         |    |
|-----|----------------|---------------------|---------------|-----------------|------------------|------------------|----------|--------|------------------------------------------|-------------------------|----|
|     | MAC Address ~  | IP Address          | Public IP 🗸   | Group ~<br>Name | Multicast IPv4 V | Multicast IPv6 ~ | Status 🗸 | PMTU ~ | SSC Hash v                               | Data Link<br>Encryption | ¥, |
|     | 001e.e60a.65ff | 172.16.48.111       | N/A           | LUISGZM         | 224.0.7.111      | ::               | N/A      | N/A    | 539ac63b663baad125e1c7f52d562de6f13df0ff | N/A                     |    |
|     | 001e.e60a.65ff | 2001:172:16:48::111 | N/A           | LUISGZM         | 224.0.7.111      | ::               | N/A      | N/A    | 539ac63b663baad125e1c7f52d562de6f13df0ff | N/A                     |    |
|     | 001e.e5fb.c7ff | 172.16.49.211 💳     | 172.16.49.211 | WEST            | 0.0.0.0          |                  | Up       | 1385   | eeab28ae5f531b20b146e852c6c46dbde7d68255 | Enabled                 |    |

- 1) Creamos nuestros tuneles de movilidad entre entre controladores
- 2) En el Policy-Profile asociado a nuestra WLAN, le indicamos que lo Exporte al Anchor con IP 172.16.49.211

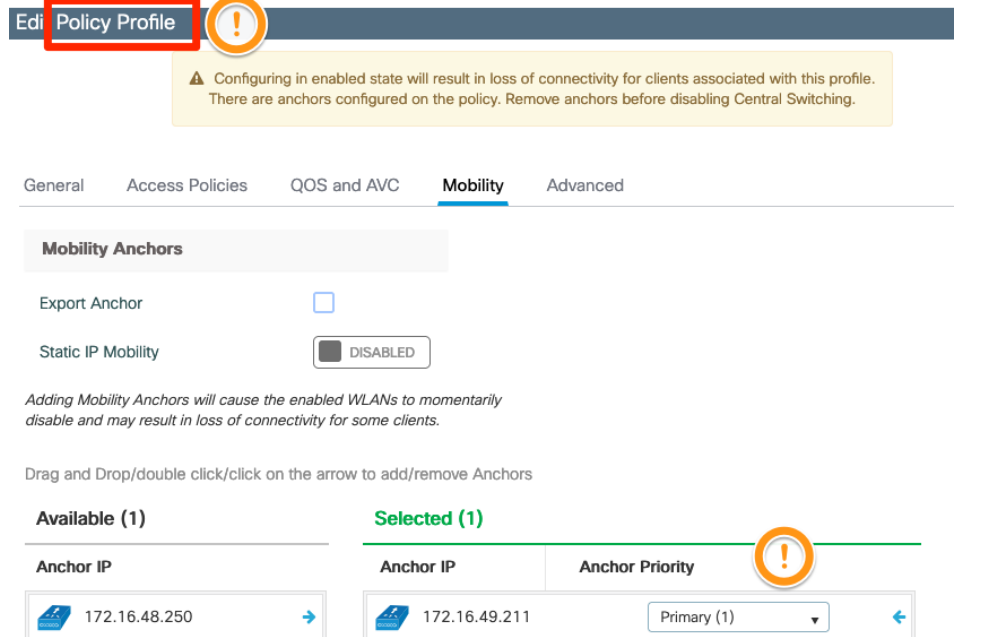

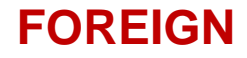

#### Ejemplo: Cliente conectado a una WLAN en Foreing-Anchor

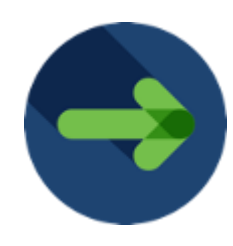

Monitoring - > Wireless - > Clients

Clients Sleeping Clients Excluded Clients C ┢ Total Client(s) in the Network: 1 Number of Client(s) selected: 0 Client MAC Address IPv4 Address IPv6 Address AP Name SSID  $\sim$ v  $\sim$ WLAN ID  $\sim$ State v Protocol User Name Device Type V. Role e84e.065d.40b4 172.16.49.85 N/A AP-2802-CALO eWLC-luisgzm-Anchored Run N/A 8 11ac Export Foreign 1 → 1 - 1 of 1 clients 💍 🖒 10 🔻 items per page 

#### **ANCHOR**

| Monitor | ing * > Wireless *                 | > Clients      |                |               |                       |         |               |                |                   |             |             |              |       |
|---------|------------------------------------|----------------|----------------|---------------|-----------------------|---------|---------------|----------------|-------------------|-------------|-------------|--------------|-------|
| Clients | Sleeping Client                    | s Excluded C   | lients         |               |                       |         |               |                |                   |             |             |              |       |
| Select  | Delete C<br>ted 0 out of 1 Clients |                |                |               |                       |         |               |                |                   |             |             |              | X-    |
|         | Client MAC Address                 | ▼ IPv4 Address | Y IPv6 Address | AP Name 🔻     | SSID T                | WLAN ID | Client Type 🔻 | State <b>Y</b> | Protocol <b>Y</b> | User Name 🔻 | Device Type | Role         | T     |
|         | e84e.065d.40b4                     | ۶ 172.16.49.85 | N/A            | 172.16.48.111 | eWLC-luisgzm-Anchored | 3       | WLAN          | Run            | N/A               |             | N/A         | Export Ar    | nchor |
| м       | < 1 → H                            | 10 🔻 items pe  | r page         |               |                       |         |               |                |                   |             | 1 - 1       | of 1 clients | Ċ     |

5. Diagnóstico y resolución de problemas Introducción
Proceso de autenticación web
CWA en controlado Catalyst serie 9800
Túnel de movilidad: Foreign-Anchor
Diagnóstico y resolución de problemas

## ISE | RADIUS Live Logs

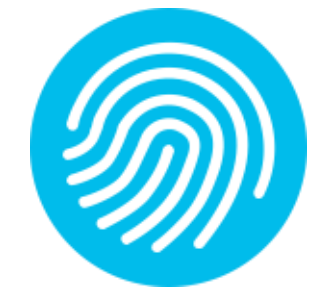

| ululu Identi    | ty Services Engine      | Home 🕨        | Context Visibility | - Operations | ► Policy ► A     | Administration   | Work Centers |                   |               |                 |                      |            | License Warning           | ۹ م         | 0 0           | ¢  |
|-----------------|-------------------------|---------------|--------------------|--------------|------------------|------------------|--------------|-------------------|---------------|-----------------|----------------------|------------|---------------------------|-------------|---------------|----|
| - RADIUS        | Threat-Centric NAC Live | Logs + TAC    | ACS + Troublesh    | oot Adaptive | Network Control  | Reports          |              |                   |               |                 |                      | Click here | to do visibility setup Do | not show th | nis again.    | ×  |
| Live Logs       | Live Sessions           |               |                    |              |                  |                  |              |                   |               |                 |                      |            | ,                         |             |               |    |
|                 |                         | Misconfigured | Supplicants 🕄      | Mis          | configured Netwo | ork Devices 🕄    |              | RADIUS Drops 🕄    | Client Stopp  | ed Responding 🕄 | )                    | Repea      | t Counter 🕄               |             |               |    |
|                 |                         | (             | )                  |              | 0                |                  |              | 0                 |               | 0               |                      |            | 0                         |             |               |    |
|                 |                         |               |                    |              |                  |                  |              |                   |               |                 |                      |            |                           |             |               |    |
|                 |                         |               |                    |              |                  |                  |              |                   |               | Refre           | esh Every 10 second  | s v Show   | Latest 100 records        | Within      | Last 24 hours | ~  |
| ${f C}$ Refresh | Reset Repeat Cou        | nts 💆 Expo    | ort To 🗸           |              |                  |                  |              |                   |               |                 |                      |            |                           |             | ▼ Filter ▼    | ¢- |
| Time            |                         | Status        | Details            | Repeat Co    | Endpoint P       | Identity         | E            | Endpoint ID       | Authenticatio | on Policy Auth  | orization Policy     |            | Authorization F           | Profiles    | IP Address    |    |
| ×               |                         |               | ~                  |              | Endpoint Profi   | Identity         |              | Endpoint ID       | Authenticatio | n Policy Aut    | orization Policy     |            | Authorization Pr          | ofiles      | IP Address    | ~  |
| Jul 18          | , 2023 12:27:04.599 AM  | 1             | Q                  | 0            | Windows10        | luisgzm          | E            | E8:4E:06:5D:40:B4 | Default       | Defa            | ult >> CWA_Luis_Acce | pt         | PermitAccess              |             | 172.16.49.5   |    |
| Jul 18          | , 2023 12:27:04.599 AM  |               | 0                  |              | Windows10        | luisgzm          | E            | E8:4E:06:5D:40:B4 | Default       | Defa            | ult >> CWA_Luis_Acce | pt         | PermitAccess              |             | 172.16.49.5   |    |
| Jul 18          | 2023 12:27:04.588 AM    | <b>~</b>      | Q                  |              |                  |                  | E            | E8:4E:06:5D:40:B4 |               |                 |                      |            |                           |             |               |    |
| Jul 18          | , 2023 12:26:54.128 AM  |               | Q                  |              |                  | luisgzm          | E            | E8:4E:06:5D:40:B4 |               |                 |                      |            |                           |             | 172.16.49.5   |    |
| Jul 18          | , 2023 12:26:14.009 AM  | <b>~</b>      | Q                  |              |                  | E8:4E:06:5D:40:B | 34 E         | E8:4E:06:5D:40:B4 | Default >> MA | AB Defa         | ult >> CWA_Luis_Redi | rect       | CWA_Luis                  |             |               |    |
| Jul 18          | , 2023 12:06:33.065 AM  |               | Q                  |              | Microsoft-W      | E8:4E:06:5D:40:B | 34 E         | E8:4E:06:5D:40:B4 | Default >> MA | AB Defa         | ult >> CWA_Luis_Redi | rect       | CWA_Luis                  |             |               |    |

#### ISE | Client Report

#### dentity Services Engine

| verview               |                               |
|-----------------------|-------------------------------|
| Event                 | 5200 Authentication succeeded |
| Username              | E8:4E:06:5D:40:B4             |
| Endpoint Id           | E8:4E:06:5D:40:B4 🕀           |
| Endpoint Profile      |                               |
| Authentication Policy | Default >> MAB                |
| Authorization Policy  | Default >> CWA_Luis_Redirect  |
| Authorization Result  | CWA Luis                      |

#### **Authentication Details**

| Source Timestamp      | 2023-07-18 00:26:14.009       |
|-----------------------|-------------------------------|
| Received Timestamp    | 2023-07-18 00:26:14.009       |
| Policy Server         | ISE2-luisgzm                  |
| Event                 | 5200 Authentication succeeded |
| Username              | E8:4E:06:5D:40:B4             |
| Endpoint Id           | E8:4E:06:5D:40:B4             |
| Calling Station Id    | e8-4e-06-5d-40-b4             |
| Audit Session Id      | CD3110AC000001916663195D      |
| Authentication Method | mab                           |

#### Steps

| 11001 | Received RADIUS Access-Request                                                                           |
|-------|----------------------------------------------------------------------------------------------------|
| 11017 | RADIUS created a new session                                                                             |
| 11027 | Detected Host Lookup UseCase (Service-Type = Call Check (10))                                            |
| 15049 | Evaluating Policy Group                                                                                  |
| 15008 | Evaluating Service Selection Policy                                                                      |
| 15041 | Evaluating Identity Policy                                                                               |
| 15048 | Queried PIP - Normalised Radius.RadiusFlowType                                                           |
| 15013 | Selected Identity Source - Internal Endpoints                                                            |
| 24209 | Looking up Endpoint in Internal Endpoints IDStore - E8:4E:06:5D:40:B4                                    |
| 24217 | The host is not found in the internal endpoints identity store                                           |
| 22056 | Subject not found in the applicable identity store(s)                                                    |
| 22058 | The advanced option that is configured for an unknown user is used                                       |
| 22060 | The 'Continue' advanced option is configured in case of a failed authentication request                  |
| 24715 | ISE has not confirmed locally previous successful machine authentication for<br>user In Active Directory |
| 15036 | Evaluating Authorization Policy                                                                          |

 24209
 Looking up Endpoint in Internal Endpoints IDStore - E

 24217
 The host is not found in the internal endpoints identity

 15048
 Queried PIP - Network Access.UserName

 15048
 Queried PIP - IdentityGroup.Name

 15048
 Queried PIP - EndPoints.LogicalProfile

 15048
 Queried PIP - Network Access.AuthenticationStatus

 15048
 Queried PIP - Radius.Calling-Station-ID

 15048
 Queried PIP - Radius.Called-Station-ID

 15048
 Queried PIP - Radius.Called-Station-ID

 15049
 Queried PIP - Radius.Called-Station-ID

 15040
 Selected Authorization Profile - CWA\_Luis

 11002
 Returned RADIUS Access-Accept

## Resultado de la regla REDIRECT

|               | 0                                                                                                    |
|---------------|----------------------------------------------------------------------------------------------------|
| esult         |                                                                                                    |
| User-Name     | E8-4E-06-5D-40-B4                                                                                                    |
| Class         | CACS:CD3110AC000001916663195D:ISE2-luisgzm/472937644/199                                                                                                    |
| cisco-av-pair | url-redirect=https://ISE2-luisgzm.local.com:8443/portal<br>/gateway?sessionId=CD3110AC000001916663195D&<br>portal=f0ae43f0-7159-11e7-a355-005056aba474&action=cwa&<br>token=815991fffcb6ca497be03676e9f9ee4c |
| cisco-av-pair | url-redirect-acl=CWA_REDIRECT                                                                                                    |
| cisco-av-pair | url-redirect=https://172.16.48.196:8443/portal<br>/gateway?sessionId=CD3110AC000001916663195D&<br>portal=f0ae43f0-7159-11e7-a355-005056aba474&action=cwa&<br>token=6b4912659f97b81b1823e70d10ba2f3f          |
| LicenseTypes  | Base license consumed                                                                                                    |
|               |                                                                                                    |

#### ISE | Client Report

#### Identity Services Engine

Outomious

| Event                 | 5236 Authorize-Only succeeded |
|-----------------------|-------------------------------|
| Username              | luisgzm                       |
| Endpoint Id           | E8:4E:06:5D:40:B4 ⊕           |
| Endpoint Profile      | Windows10-Workstation         |
| Authentication Policy | Default                       |
| Authorization Policy  | Default >> CWA_Luis_Accept    |
| Authorization Result  | PermitAccess                  |

| Authentication Details        |                               |
|-------------------------------|-------------------------------|
| Source Timestamp              | 2023-07-18 00:27:04.599       |
| Received Timestamp            | 2023-07-18 00:27:04.599       |
| Policy Server                 | ISE2-luisgzm                  |
| Event                         | 5236 Authorize-Only succeeded |
| Username                      | luisgzm                       |
| User Type                     | GuestUser                     |
| Endpoint Id                   | E8:4E:06:5D:40:B4             |
| Calling Station Id            | e8-4e-06-5d-40-b4             |
| Endpoint Profile              | Windows10-Workstation         |
| IPv4 Address                  | 172.16.49.5                   |
| Authentication Identity Store | Internal Users                |

11001 Received RADIUS Access-Request
11017 RADIUS created a new session
11027 Detected Host Lookup UseCase (Service-Type = Call Check (10))
15049 Evaluating Policy Group
15008 Evaluating Service Selection Policy
24715 ISE has not confirmed locally previous successful machine authentication for user in Active Directory
15036 Evaluating Authorization Policy
24209 Looking up Endpoint in Internal Endpoints IDStore - luisgzm
24211 Found Endpoint in Internal Endpoints IDStore
15048 Queried PIP - EndPoints.LogicalProfile
15016 Selected Authorization Profile - PermitAccess
11002 Returned RADIUS Access-Accept

## Resultado de la regla PERMIT

| Result        |                                                          |
|---------------|----------------------------------------------------------|
| User-Name     | luisgzm                                                  |
| Class         | CACS:CD3110AC000001916663195D:ISE2-luisgzm/472937644/201 |
| cisco-av-pair | profile-name=Windows10-Workstation                       |
| LicenseTypes  | Base license consumed                                    |

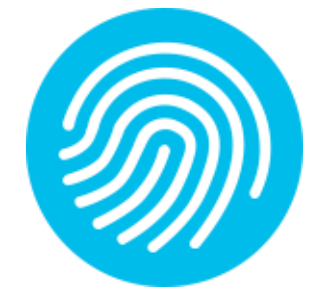

## C9800 | RadioActive Trace (RA)

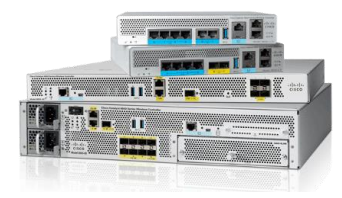

#### #debug platform condition feature wireless mac e84e.065d.40b4

Logging display requested on 2023/07/18 12:16:14 (CST) for Hostname: [9800\_LAB\_], Model: [C9800-CL-K9], Version: [17.09.03], SN: [XXXX], MD\_SN: [XXXXX]

2023/07/18 12:14:51.421358724 {wncd\_x\_R0-0}{1}: [client-orch-sm] [14945]: (note): MAC: e84e.065d.40b4 Association received. BSSID a4b2.3902.de2c, WLAN L-9800\_LAB\_\_CWA, Slot 1 AP a4b2.3902.de20, AP-9130AXI-CALO-

2023/07/18 12:14:51.421635365 {wncd\_x\_R0-0}{1}: [client-orch-state] [14945]: (note): MAC: e84e.065d.40b4 Client state transition: S\_CO\_INIT -> S\_CO\_ASSOCIATING

2023/07/18 12:14:51.422024137 {wncd\_x\_R0-0}{1}: [client-orch-state] [14945]: (note): MAC: e84e.065d.40b4 Client state transition: S\_CO\_ASSOCIATING -> S\_CO\_MACAUTH\_IN\_PROGRESS

2023/07/18 12:14:51.422117801 {wncd\_x\_R0-0}{1}: [client-auth] [14945]: (note): MAC: e84e.065d.40b4 MAB Authentication initiated. Policy VLAN 2649, AAA override = 1, NAC = 1

2023/07/18 12:14:51.423940184 {wncd\_x\_R0-0}{1}: [ewlc-infra-evq] [14945]: (note): Authentication Success. Resolved Policy bitmap:11 for client e84e.065d.40b4

2023/07/18 12:14:51.562239153 {wncd\_x\_R0-0}{1}: [client-auth] [14945]: (note): MAC: e84e.065d.40b4 MAB Authentication success.

2023/07/18 12:14:51.562410382 {wncd\_x\_R0-0}{1}: [client-orch-state] [14945]: (note): MAC: e84e.065d.40b4 Client state transition: S\_CO\_MACAUTH\_IN\_PROGRESS -> S\_CO\_ASSOCIATING

2023/07/18 12:14:51.562603690 {wncd\_x\_R0-0}{1}: [dot11] [14945]: (note): MAC: e84e.065d.40b4 Association success. AID 1, Roaming = False, WGB = False, 11r = False, 11r = False, False False

2023/07/18 12:14:51.562829083 {wncd\_x\_R0-0}{1}: [client-orch-state] [14945]: (note): MAC: e84e.065d.40b4 Client state transition: S\_CO\_ASSOCIATING -> S\_CO\_L2\_AUTH\_IN\_PROGRESS

2023/07/18 12:14:51.562888833 {wncd\_x\_R0-0}{1}: [client-auth] [14945]: (note): MAC: e84e.065d.40b4 L2 WEBAUTH Authentication Successful

2023/07/18 12:14:51.562960260 {wncd\_x\_R0-0}{1}: [client-orch-sm] [14945]: (note): MAC: e84e.065d.40b4 Mobility discovery triggered. Client mode: Local

2023/07/18 12:14:51.562962490 {wncd\_x\_R0-0}{1}: [client-orch-state] [14945]: (note): MAC: e84e.065d.40b4 Client state transition: S\_CO\_L2\_AUTH\_IN\_PROGRESS -> S\_CO\_MOBILITY\_DISCOVERY\_IN\_PROGRESS d. Clisco Confidential

## C9800 | RadioActive Trace (RA)

#### Continuacion...

2023/07/18 12:14:51.564985606 {wncd\_x\_R0-0}{1}: [mm-client] [14945]: (note): MAC: e84e.065d.40b4 Mobility Successful. Roam Type None, Sub Roam Type MM\_SUB\_ROAM\_TYPE\_NONE, Client IFID: 0xa0000001, Client Role: Local PoA: 0x9000000c PoP: 0x0

2023/07/18 12:14:51.565332545 {wncd\_x\_R0-0}{1}: [client-auth] [14945]: (note): MAC: e84e.065d.40b4 ADD MOBILE sent. Client state flags: 0x72 BSSID: MAC: a4b2.3902.de2c capwap IFID: 0x9000000c, Add mobiles sent: 1

2023/07/18 12:14:51.565365463 {wncd\_x\_R0-0}{1}: [client-orch-state] [14945]: (note): MAC: e84e.065d.40b4 Client state transition: S\_CO\_MOBILITY\_DISCOVERY\_IN\_PROGRESS -> S\_CO\_DPATH\_PLUMB\_IN\_PROGRESS

2023/07/18 12:14:51.565486353 {wncd\_x\_R0-0}{1}: [dot11] [14945]: (note): MAC: e84e.065d.40b4 Client datapath entry params - ssid:L-9800\_LAB\_\_CWA,slot\_id:1 bssid ifid: 0x0, radio\_ifid: 0x90000003, wlan\_ifid: 0xf0400004

2023/07/18 12:14:51.566197129 {wncd\_x\_R0-0}{1}: [dpath\_svc] [14945]: (note): MAC: e84e.065d.40b4 Client datapath entry created for ifid 0xa0000001

2023/07/18 12:14:51.566831397 {wncd\_x\_R0-0}{1}: [client-orch-state] [14945]: (note): MAC: e84e.065d.40b4 Client state transition: S\_CO\_DPATH\_PLUMB\_IN\_PROGRESS -> S\_CO\_IP\_LEARN\_IN\_PROGRESS

2023/07/18 12:14:51.636016648 {wncd\_x\_R0-0}{1}: [client-iplearn] [14945]: (note): MAC: e84e.065d.40b4 Client IP learn successful. Method: DHCP IP: 172.16.49.5

2023/07/18 12:14:51.636716513 {wncd\_x\_R0-0}{1}: [client-orch-state] [14945]: (note): MAC: e84e.065d.40b4 Client state transition: S\_CO\_IP\_LEARN\_IN\_PROGRESS -> S\_CO\_L3\_AUTH\_IN\_PROGRESS

## C9800 | RadioActive Trace (RA)

Continuacion...

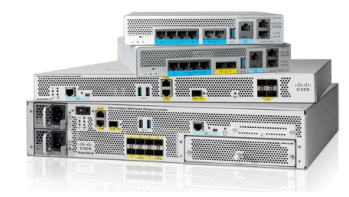

2023/07/18 12:14:51.636768266 {wncd\_x\_R0-0}{1}: [client-auth] [14945]: (note): MAC: e84e.065d.40b4 L3 Authentication initiated. CWA

2023/07/18 12:15:21.337366555 {wncd\_x\_R0-0}{1}: [client-auth] [14945]: (note): MAC: e84e.065d.40b4 L3 Authentication Successful. ACL:[]

2023/07/18 12:15:21.337823656 {wncd\_x\_R0-0}{1}: [client-auth] [14945]: (note): MAC: e84e.065d.40b4 ADD MOBILE sent. Client state flags: 0x78 BSSID: MAC: a4b2.3902.de2c capwap IFID: 0x9000000c, Add mobiles sent: 1

2023/07/18 12:15:21.338017738 {wncd\_x\_R0-0}{1}: [errmsg] [14945]: (info): %CLIENT\_ORCH\_LOG-6-CLIENT\_ADDED\_TO\_RUN\_STATE: R0/0: wncd: Username entry (luisgzm) joined with ssid (L-9800\_LAB\_\_CWA) for device with MAC: e84e.065d.40b4

2023/07/18 12:15:21.338299010 {wncd\_x\_R0-0}{1}: [client-orch-state] [14945]: (note): MAC: e84e.065d.40b4 Client state transition: S\_CO\_L3\_AUTH\_IN\_PROGRESS -> S\_CO\_RUN

#### Perspectiva del Controlador | MAB

| No.    | 1            | Time             | Source                           | Destination          | Protocol          | Destinai Length | Di  | fferentiated Ser Sequence | ID  Identif | ication   | Info                 |
|--------|--------------|------------------|----------------------------------|----------------------|-------------------|-----------------|-----|---------------------------|-------------|-----------|----------------------|
| ⊤►     | 106          | 12:14:51.423974  | 172.16.49.205                    | 172.16.48.196        | RADIUS            | 1812            | 483 | Default                   | 2649 0x831  | b (33563) | Access-Request id=15 |
|        | 107          | 12:14:51.557969  | 172.16.48.196                    | 172.16.49.205        | RADIUS            | 61605           | 627 | Default                   | 0x6d2       | 8 (27944) | Access-Accept id=15  |
|        | _            |                  |                                  |                      |                   |                 |     |                           |             |           |                      |
| > Fram | e 106:       | 483 bytes on w   | vire (3864 bits), 4              | 83 bytes captured (3 | B64 bits)         |                 |     |                           |             |           |                      |
| > Ethe | rnet I       | I, Src: Cisco_e  | ed:d8:ff (00:1e:bd:              | ed:d8:ff), Dst: Cisc | o_9f:f0:31 (00:00 | :0c:9f:f0:31)   |     |                           |             |           |                      |
| > 802. | 1Q Vir       | tual LAN, PRI:   | 0, DEI: 0, ID: 264               | 9                    |                   |                 |     |                           |             |           |                      |
| > Inte | rnet P       | rotocol Version  | 4, Src: 172.16.49                | .205, Dst: 172.16.48 | .196              |                 |     |                           |             |           |                      |
| > User | Datag        | ram Protocol, S  | Src Port: 61605, Ds <sup>.</sup> | t Port: 1812         |                   |                 |     |                           |             |           |                      |
| ✓ RADI | US Pro       | tocol            | - 1                              |                      |                   |                 |     |                           |             |           |                      |
| C      | ode: A       | ccess-Request (  | 1)                               |                      |                   |                 |     |                           |             |           |                      |
| Pa     | acket :      | identifier: 0xf  | (15)                             |                      |                   |                 |     |                           |             |           |                      |
| Le     | ength:       | 437              | 150-0740                         | 46000-               |                   |                 |     |                           |             |           |                      |
| A      | utnent       | 1cator: 2961e80  | 150e8ca/43ecdb6d185              | 10920a               |                   |                 |     |                           |             |           |                      |
|        | the realised | to Volue Doire   | request is in Trame              | <u>107]</u>          |                   |                 |     |                           |             |           |                      |
| A V    |              | t-licer-Name(1)  | 1-14 val-084085d4                | 054                  |                   |                 |     |                           |             |           |                      |
| Ś      |              | t=licer_Password | (2) 1=18 val=Decrv               | nted: e84e065d40b4   |                   |                 |     |                           |             |           |                      |
| Ś      | AVP:         | t=Service-Type(  | (6) $l=6$ val=Call-Ch            | eck(10)              |                   |                 |     |                           |             |           |                      |
| >      | AVP:         | t=Vendor-Specif  | fic(26) l=31 vnd=ci              | scoSystems(9)        |                   |                 |     |                           |             |           |                      |
| >      | AVP:         | t=Framed-MTU(12  | 2) l=6 val=1485                  |                      |                   |                 |     |                           |             |           |                      |
| >      | AVP:         | t=Message-Authe  | enticator(80) l=18               | val=d59ec179d009c548 | 1bbf04ba259a822d  |                 |     |                           |             |           |                      |
| >      | AVP:         | t=EAP-Key-Name(  | (102) l=2 val=                   |                      |                   |                 |     |                           |             |           |                      |
| >      | AVP:         | t=Vendor-Specif  | fic(26) l=49 vnd=ci              | scoSystems(9)        |                   |                 |     |                           |             |           |                      |
| >      | AVP:         | t=Vendor-Specif  | fic(26) l=18 vnd=ci              | scoSystems(9)        |                   |                 |     |                           |             |           |                      |
| >      | AVP:         | t=Vendor-Specif  | fic(26) l=32 vnd=ci              | scoSystems(9)        |                   |                 |     |                           |             |           |                      |
| >      | AVP:         | t=Vendor-Specif  | fic(26) l=20 vnd=ci              | scoSystems(9)        |                   |                 |     |                           |             |           |                      |
| >      | AVP:         | t≡NAS-IP-Addres  | s(4) l=6 val=172.1               | 6.49.205             |                   |                 |     |                           |             |           |                      |
| >      | AVP:         | t=NAS-Port-Type  | e(61) l=6 val=Wirel              | ess-802.11(19)       |                   |                 |     |                           |             |           |                      |
| >      | AVP:         | t=NAS-Port(5) 1  | l=6 val=264911                   |                      |                   |                 |     |                           |             |           |                      |
| >      | AVP:         | t=Vendor-Specif  | fic(26) l=46 vnd=ci              | scoSystems(9)        |                   |                 |     |                           |             |           |                      |
| >      | AVP:         | t=Vendor-Specif  | fic(26) l=48 vnd=ci              | scoSystems(9)        |                   |                 |     |                           |             |           |                      |
| >      | AVP:         | t=Called-Statio  | on-Id(30) l=42 val=              | a4-b2-39-02-de-20:L- | 9800_LAB_luisgzm_ | CWA             |     |                           |             |           |                      |
| >      | AVP:         | t=Calling-Stati  | lon-Id(31) l=19 val              | e8-4e-06-5d-40-b4    |                   |                 |     |                           |             |           |                      |
| >      | AVP:         | t=Vendor-Specif  | ric(26) l=12 vnd=Ai              | respace, Inc(14179)  |                   |                 |     |                           |             |           |                      |
| >      | AVP:         | tewAS-identifie  | (32) (=18 val=980                | O_LAB_luisgzm        |                   |                 |     |                           |             |           |                      |

## Perspectiva del Controlador | MAB

| No.    | Time                            | Source                     | Destination                      | Protocol           | Destinal Length              |       | Differentiated Ser   Sequence | ID     | Identification         | Info                                                                               |
|--------|---------------------------------|----------------------------|----------------------------------|--------------------|------------------------------|-------|-------------------------------|--------|------------------------|------------------------------------------------------------------------------------|
| T*     | 106 12:14:51.42397              | 74 172.16.49.205           | 172.16.48.196                    | RADIUS             | 1812                         | 483   | Default                       | 2649   | 0x831b (33563)         | Access-Request id=15                                                               |
| ÷-     | 107 12:14:51.55796              | 59 172.16.48.196           | 172.16.49.205                    | RADIUS             | 61605                        | 627   | Default                       |        | 0x6d28 (27944)         | Access-Accept id=15                                                                |
|        |                                 |                            |                                  |                    |                              |       |                               |        |                        |                                                                                    |
| > Fran | ne 107: 627 bytes on            | wire (5016 bits),          | 627 bytes captured (             | 5016 bits)         |                              |       |                               |        |                        |                                                                                    |
| > Ethe | ernet II, Src: Cisco            | _3f:80:f1 (78:da:6e        | e:3f:80:f1), Dst: Cis            | co_ed:d8:ff (00:1  | e:bd:ed:d8:ff)               |       |                               |        |                        |                                                                                    |
| > Inte | ernet Protocol Versi            | on 4, Src: 172.16.4        | 48.196, Dst: 172.16.4            | 9.205              |                              |       |                               |        |                        |                                                                                    |
| > Use  | r Datagram Protocol,            | Src Port: 1812, De         | st Port: 61605                   |                    |                              |       |                               |        |                        |                                                                                    |
| V RADI | [US Protocol                    |                            |                                  |                    |                              |       |                               |        |                        |                                                                                    |
| c      | ode: Access-Accept              | (2)                        |                                  |                    |                              |       |                               |        |                        |                                                                                    |
| P      | acket identifier: 0>            | xf (15)                    |                                  |                    |                              |       |                               |        |                        |                                                                                    |
| L      | ength: 585                      |                            |                                  |                    |                              |       |                               |        |                        |                                                                                    |
| A      | uthenticator: b67779            | 9bfbfa8083cb3f53c14        | 36eb1db6                         |                    |                              |       |                               |        |                        |                                                                                    |
|        | This is a response t            | <u>to a request in fra</u> | <u>ime 106]</u>                  |                    |                              |       |                               |        |                        |                                                                                    |
| [      | Time from request: 0            | 0.133995000 seconds        | ;]                               |                    |                              |       |                               |        |                        |                                                                                    |
| ~ A    | ttribute Value Pairs            | s                          |                                  |                    |                              |       |                               |        |                        |                                                                                    |
|        | > AVP: t=User-Name(1            | l) l=19 val=E8-4E-00       | 6-5D-40-B4                       |                    |                              |       |                               |        |                        |                                                                                    |
|        | > AVP: t=Class(25) l            | =58 val=434143533a4        | 434433313130414330303            | 03030313933364133  | 35373439413a49534            | 5322d | l6c                           |        |                        |                                                                                    |
|        | > AVP: t=Message-Aut            | henticator(80) l=18        | 8 val=248bfe0858ef87d            | 1275d992399933dbfa |                              |       |                               |        |                        |                                                                                    |
|        | AVP: t=Vendor-Spec              | ific(26) l=200 vnd=        | =ciscoSystems(9)                 |                    |                              |       |                               |        |                        |                                                                                    |
|        | Type: 26                        |                            |                                  |                    |                              |       |                               |        |                        |                                                                                    |
|        | Length: 200                     |                            |                                  |                    |                              |       |                               |        |                        |                                                                                    |
|        | Vendor ID: cisc                 | oSystems (9)               |                                  |                    |                              |       |                               |        |                        |                                                                                    |
|        | > VSA: t=Cisco-AV               | Pair(1) l=194 val=u        | url-redirect=https://            | ISE2-luisgzm.loca  | l.com:8443/portal            | /gate | way?sessionId=CD3110AC00      | 000019 | 36A35749A&portal=f0ae4 | 43f0-7159-11e7-a355-005056aba474&action=cwa&token=e6222116abc0230f08473a5ea55bb37e |
|        | AVP: t=Vendor-Spec              | ific(26) l=37 vnd=0        | ciscoSystems(9)                  |                    |                              |       |                               |        |                        |                                                                                    |
|        | Type: 26                        |                            |                                  |                    |                              |       |                               |        |                        |                                                                                    |
|        | Length: 37                      |                            |                                  |                    |                              |       |                               |        |                        |                                                                                    |
|        | Vendor ID: cisc                 | oSystems (9)               |                                  |                    |                              |       |                               |        |                        |                                                                                    |
|        | <pre>&gt; VSA: t=Cisco-AV</pre> | Pair(1) l=31 val=ur        | rl-redirect-acl=CWA_R            | EDIRECT            |                              |       |                               |        |                        |                                                                                    |
|        | AVP: t=Vendor-Spec              | ific(26) l=191 vnd=        | =ciscoSystems(9)                 |                    |                              |       |                               |        |                        |                                                                                    |
|        | Type: 26                        |                            |                                  |                    |                              |       |                               |        |                        |                                                                                    |
|        | Length: 191                     |                            |                                  |                    |                              |       |                               |        |                        |                                                                                    |
|        | Vendor ID: cisc                 | oSystems (9)               |                                  |                    |                              |       |                               |        |                        |                                                                                    |
|        | > VSA: t=Cisco-AV               | Pair(1) l=185 val≕u        | <pre>url-redirect=https://</pre> | 172.16.48.196:844  | <pre>}/portal/gateway?</pre> | sessi | onId=CD3110AC000001936A3      | 35749A | &portal=f0ae43f0-7159- | -11e7-a355-005056aba474&action=cwa&token=16d36db2622b5c322898e8d4f8836a45          |
|        | AVP: t=Vendor-Spec              | ific(26) l=42 vnd=0        | ciscoSystems(9)                  |                    |                              |       |                               |        |                        |                                                                                    |
|        | Type: 26                        |                            |                                  |                    |                              |       |                               |        |                        |                                                                                    |
|        | Length: 42                      |                            |                                  |                    |                              |       |                               |        |                        |                                                                                    |
|        | Vendor ID: cisc                 | oSystems (9)               |                                  |                    |                              |       |                               |        |                        |                                                                                    |
|        | > VSA: t=Cisco-AV               | Pair(1) l=36 val=pr        | rofile-name=Windows10            | -Workstation       |                              |       |                               |        |                        |                                                                                    |
|        |                                 |                            |                                  |                    |                              |       |                               |        |                        |                                                                                    |

## Perspectiva del Cliente | DHCP

|        | 20 11:59:53.823931     | 0.0.0.0                        | 255.255.255.255        | DHCP          | 67             | 352          | Default        | 0x9a1a (39450)             | DHCP Request | - Transaction ID 0x793e0916 |
|--------|------------------------|--------------------------------|------------------------|---------------|----------------|--------------|----------------|----------------------------|--------------|-----------------------------|
| Г      | 21 11:59:53.829268     | 172.16.49.253                  | 255.255.255.255        | DHCP          | 68             | 342          | Default        | 0x61f9 (25081)             | DHCP ACK     | - Transaction ID 0x793e0916 |
|        |                        |                                |                        |               |                |              |                |                            |              |                             |
| > Fram | ne 21: 342 bytes on wi | re (2736 bits), 3              | 42 bytes captured (27) | 36 bits) on i | nterface \Devi | ce\NPF_{7705 | 71B7-5A9F-4B04 | 4-99FF-84AEE5FD0BF3}, id 0 |              |                             |
| > Ethe | ernet II, Src: Cisco_4 | 6:2f:61 (88:5a:92              | :46:2f:61), Dst: Edup  | Inte_5d:40:b4 | (e8:4e:06:5d:4 | 40:b4)       |                |                            |              |                             |
| > Inte | ernet Protocol Version | 4, Src: 172.16.4               | 9.253, Dst: 255.255.2  | 55.255        |                |              |                |                            |              |                             |
| > User | - Datagram Protocol, S | Src Port: 67, Dst              | Port: 68               |               |                |              |                |                            |              |                             |
| ~ Dyna | mic Host Configuratio  | on Protocol (ACK)              |                        |               |                |              |                |                            |              |                             |
| M      | essage type: Boot Rep  | ly (2)                         |                        |               |                |              |                |                            |              |                             |
| H      | ardware type: Etherne  | t (0x01)                       |                        |               |                |              |                |                            |              |                             |
| H      | ardware address length | h: 6                           |                        |               |                |              |                |                            |              |                             |
| H      | ops: 0                 |                                |                        |               |                |              |                |                            |              |                             |
| Т      | ransaction ID: 0x793e  | 0916                           |                        |               |                |              |                |                            |              |                             |
| S      | econds elapsed: 0      |                                |                        |               |                |              |                |                            |              |                             |
| > B    | ootp flags: 0x8000, B  | roadcast flag (Bro             | badcast)               |               |                |              |                |                            |              |                             |
| C      | lient IP address: 0.0  | .0.0                           |                        |               |                |              |                |                            |              |                             |
| Y      | our (client) IP addre  | ss: 172.16.49.5                |                        |               |                |              |                |                            |              |                             |
| N      | ext server IP address  | : 0.0.0.0                      |                        |               |                |              |                |                            |              |                             |
| R      | elay agent IP address  | : 0.0.0.0                      |                        |               |                |              |                |                            |              |                             |
| C      | lient MAC address: Edu | upInte_5d:40:b4 (e             | e8:4e:06:5d:40:b4)     |               |                |              |                |                            |              |                             |
| C      | lient hardware addres  | s padding: 0000000             | 00000000000000         |               |                |              |                |                            |              |                             |
| S      | erver host name not g  | iven                           |                        |               |                |              |                |                            |              |                             |
| B      | oot file name not give | en                             |                        |               |                |              |                |                            |              |                             |
| M      | agic cookie: DHCP      |                                |                        |               |                |              |                |                            |              |                             |
| > 0    | ption: (53) DHCP Messa | age Type (ACK)                 |                        |               |                |              |                |                            |              |                             |
| > 0    | ption: (54) DHCP Serve | er Identifier (172             | 2.16.49.253)           |               |                |              |                |                            |              |                             |
| > 0    | ption: (51) IP Address | s Lease Time                   |                        |               |                |              |                |                            |              |                             |
| > 0    | ption: (58) Renewal T. | ime value                      |                        |               |                |              |                |                            |              |                             |
| > 0    | ption: (59) Rebinding  | lime value                     |                        |               |                |              |                |                            |              |                             |
| > 0    | ption: (1) Subnet Mass | K (200.200.200.0)              |                        |               |                |              |                |                            |              |                             |
|        | ption: (3) Router      | a Carvar                       |                        |               |                |              |                |                            |              |                             |
| > 0    | ption: (6) Domain Name | e server<br>acific Information |                        |               |                |              |                |                            |              |                             |
|        | ption: (45) vendor-spe |                                |                        |               |                |              |                |                            |              |                             |
|        | adding: 000000000000   |                                |                        |               |                |              |                |                            |              |                             |
| - P    | adding: 0000000000000  |                                |                        |               |                |              |                |                            |              |                             |

#### Perspectiva del Cliente | DNS Resolution

| <b>⊤</b> ►              | 48 11:59:54.6332                                                                                                    | 14 172.16.49.5                                                                      | 72.163.47.11                                                                             | DNS                                   | 53                                         | 83             | Default      | 0x9c25 (39973)          | Standard query 0x0969 A www.msftconnecttest.com |
|-------------------------|----------------------------------------------------------------------------------------------------|-------------------------------------------------------------------------------------|------------------------------------------------------------------------------------------|---------------------------------------|--------------------------------------------|----------------|--------------|-------------------------|-------------------------------------------------|
| Ĺ                       | 53 11:59:54.7118                                                                                                    | 92 72.163.47.11                                                                     | 172.16.49.5                                                                              | DNS                                   | 53166                                      | 233            | Default      | 0x42ed (17133)          | Standard query response 0x0969 A www.msftconnec |
|                         |                                                                                                    |                                                                                     |                                                                                          |                                       |                                            |                |              |                         |                                                 |
| > Fra<br>> Eth<br>> Int | me 48: 83 bytes on w<br>ernet II, Src: EdupI<br>ernet Protocol Versi<br>r Datagram Protocol                                       | rire (664 bits), 8<br>inte_5d:40:b4 (e8:<br>.on 4, Src: 172.16<br>.Src Port: 53166. | 3 bytes captured (664<br>4e:06:5d:40:b4), Dst:<br>5.49.5, Dst: 72.163.47<br>Dst Port: 53 | bits) on inte<br>Cisco_9f:f0:3<br>.11 | rface \Device\NPF_{<br>1 (00:00:0c:9f:f0:3 | 770571B7<br>1) | –5A9F–4B04–9 | 9FF-84AEE5FD0BF3}, id 0 |                                                 |
| ✓ Dom                   | ain Name System (que                                                                                                    | ry)                                                                                 |                                                                                          |                                       |                                            |                |              |                         |                                                 |
| >                       | Transaction ID: 0x09<br>Flags: 0x0100 Standa<br>Questions: 1<br>Answer RRs: 0<br>Authority RRs: 0<br>Additional RRs: 0<br>Queries | 59<br>rd query                                                                      |                                                                                          |                                       |                                            |                |              |                         |                                                 |
|                         | > www.msftconnecttes                                                                                                    | t.com: type A, cl                                                                   | ass IN                                                                                   |                                       |                                            |                |              |                         |                                                 |
|                         | [Response In: 53]                                                                                                    |                                                                                     |                                                                                          |                                       |                                            |                |              |                         |                                                 |

| → 48 11:                    | 59:54.633214   | 172.16.49.5       | 72.163.47.11         | DNS               | 53              | 83        | Default         | 0x9c25               | (39973) | Standard query 0x0969 A www.msftconnecttest.com  |
|-----------------------------|----------------|-------------------|----------------------|-------------------|-----------------|-----------|-----------------|----------------------|---------|--------------------------------------------------|
| ↓ 5311:                     | 59:54.711892   | 72.163.47.11      | 172.16.49.5          | DNS               | 53166           | 233       | Default         | 0x42ed               | (17133) | Standard query response 0x0969 A www.msftconnect |
|                             |                |                   |                      |                   |                 |           |                 |                      |         |                                                  |
| > Frame 53: 233             | 8 bytes on wil | re (1864 bits). 2 | 33 bytes captured (1 | 1864 bits) on int | erface \Device  | NPE {7705 | 571B7-5A9F-4B04 | -99FF-84AEE5FD0BF3}. | id Ø    |                                                  |
| > Ethernet II.              | Src: Cisco 31  | f:80:f1 (78:da:6e | :3f:80:f1). Dst: Edu | upInte 5d:40:b4 ( | e8:4e:06:5d:40: | :b4)      |                 |                      |         |                                                  |
| > Internet Prot             | ocol Version   | 4. Src: 72.163.4  | 7.11. Dst: 172.16.49 | 9.5               |                 |           |                 |                      |         |                                                  |
| > User Datagram             | Protocol, Si   | rc Port: 53, Dst  | Port: 53166          |                   |                 |           |                 |                      |         |                                                  |
| ✓ Domain Name S             | System (respon | nse)              |                      |                   |                 |           |                 |                      |         |                                                  |
| Transactio                  | n ID: 0x0969   |                   |                      |                   |                 |           |                 |                      |         |                                                  |
| > Flags: 0x8                | 180 Standard   | query response, M | lo error             |                   |                 |           |                 |                      |         |                                                  |
| Questions:                  | 1              |                   |                      |                   |                 |           |                 |                      |         |                                                  |
| Answer RRs                  | : 5            |                   |                      |                   |                 |           |                 |                      |         |                                                  |
| Authority                   | RRs: 0         |                   |                      |                   |                 |           |                 |                      |         |                                                  |
| Additional                  | RRs: 0         |                   |                      |                   |                 |           |                 |                      |         |                                                  |
| ✓ Queries                   |                |                   |                      |                   |                 |           |                 |                      |         |                                                  |
| > www.msf                   | connecttest.   | com: type A, clas | s IN                 |                   |                 |           |                 |                      |         |                                                  |
| <ul> <li>Answers</li> </ul> |                |                   |                      |                   |                 |           |                 |                      |         |                                                  |
| > www.msf                   | connecttest.   | com: type CNAME,  | class IN, cname ncs  | i-geo.trafficmana | ger.net         |           |                 |                      |         |                                                  |
| > ncsi-ge                   | .trafficmana   | ger.net: type CNA | ME, class IN, cname  | www.msftncsi.com  | .edgesuite.net  |           |                 |                      |         |                                                  |
| > www.msf                   | ncsi.com.edge  | esuite.net: type  | CNAME, class IN, cna | ame a1961.g2.akam | ai.net          |           |                 |                      |         |                                                  |
| > a1961.g                   | 2.akamai.net:  | type A, class IN  | , addr 104.117.244.3 | 33                |                 |           |                 |                      |         |                                                  |
| > a1961.g                   | 2.akamai.net:  | type A, class IN  | , addr 104.117.244.1 | 11                |                 |           |                 |                      |         |                                                  |
| [Request I                  | <u>n: 48]</u>  |                   |                      |                   |                 |           |                 |                      |         |                                                  |
| [Time: 0.0                  | 78678000 seco  | onds]             |                      |                   |                 |           |                 |                      |         |                                                  |
|                             |                |                   |                      |                   |                 |           |                 |                      |         |                                                  |

#### Perspectiva del Cliente | TCP Hijack

| ∠ 54 11:59:54.712872 172.16.49.5                          | 104.117.244.33       | тср               | 66                     | Default         | 0            | 0x764b (30283)   | 49769 → 80 [SYN] Seq=0 Win=64240 Len=0 MSS=1460 WS=256 SACK_PERM            |
|-----------------------------------------------------------|----------------------|-------------------|------------------------|-----------------|--------------|------------------|-----------------------------------------------------------------------------|
| 55 11:59:54.717491 104.117.244.33                         | 172.16.49.5          | ТСР               | 66                     | Default         | 0            | 0×0000 (0)       | 80 → 49769 [SYN, ACK] Seq=0 Ack=1 Win=64240 Len=0 MSS=1250 SACK_PERM WS=128 |
| 56 11:59:54.717563 172.16.49.5                            | 104.117.244.33       | тср               | 54                     | Default         | 1            | 0x764c (30284)   | 49769 → 80 [ACK] Seq=1 Ack=1 Win=66048 Len=0                                |
|                                                           |                      |                   |                        |                 |              |                  |                                                                             |
| > Frame 55: 66 bytes on wire (528 bits). 66               | bytes captured (528  | bits) on interfa  | e \Device\NPF {770571  | B7-5A9F-4B04-99 | FF-84AEE5FD0 | 0<br>0BF3}. id 0 |                                                                             |
| Ethernet II. Src: Cisco 9f:f0:31 (00:00:0c                | :9f:f0:31). Dst: Edu | pInte 5d:40:b4 (e | 8:4e:06:5d:40:b4)      |                 |              |                  |                                                                             |
| <pre>&gt; Destination: EdupInte 5d:40:b4 (e8:4e:00)</pre> | 6:5d:40:b4)          |                   |                        |                 |              |                  |                                                                             |
| > Source: Cisco_9f:f0:31 (00:00:0c:9f:f0:3                | 31)                  |                   |                        |                 |              |                  |                                                                             |
| Type: IPv4 (0x0800)                                       |                      |                   |                        |                 |              |                  |                                                                             |
| > Internet Protocol Version 4, Src: 104.117.              | 244.33, Dst: 172.16. | 49.5              |                        |                 |              |                  |                                                                             |
| Transmission Control Protocol, Src Port: 8                | 0, Dst Port: 49769,  | Seq: 0, Ack: 1, I | .en: 0                 |                 |              |                  |                                                                             |
| Source Port: 80                                           |                      |                   |                        |                 |              |                  |                                                                             |
| Destination Port: 49769                                   |                      |                   |                        |                 |              |                  |                                                                             |
| [Stream index: 1]                                         |                      |                   |                        |                 |              |                  |                                                                             |
| [Conversation completeness: Complete, Wi                  | ITH_DATA (31)]       |                   |                        |                 |              |                  |                                                                             |
| [TCP Segment Len: 0]                                      |                      |                   |                        |                 |              |                  |                                                                             |
| Sequence Number: 0 (relative sequence                     | e number)            |                   |                        |                 |              |                  |                                                                             |
| Sequence Number (raw): 1829000279                         |                      |                   |                        |                 |              |                  |                                                                             |
| [Next Sequence Number: 1 (relative se                     | equence number)]     |                   |                        |                 |              |                  |                                                                             |
| Acknowledgment Number: 1 (relative a                      | ck number)           |                   |                        |                 |              |                  |                                                                             |
| Acknowledgment number (raw): 3319228761                   |                      |                   |                        |                 |              |                  |                                                                             |
| 1000 = Header Length: 32 bytes (8)                        |                      |                   |                        |                 |              |                  |                                                                             |
| <pre>&gt; Flags: 0x012 (SYN, ACK)</pre>                   |                      |                   |                        |                 |              |                  |                                                                             |
| Window: 64240                                             |                      |                   |                        |                 |              |                  |                                                                             |
| [Calculated window size: 64240]                           |                      |                   |                        |                 |              |                  |                                                                             |
| Checksum: 0x87ef [unverified]                             |                      |                   |                        |                 |              |                  |                                                                             |
| [Checksum Status: Unverified]                             |                      |                   |                        |                 |              |                  |                                                                             |
| Urgent Pointer: 0                                         |                      |                   |                        |                 |              |                  |                                                                             |
| > Options: (12 bytes), Maximum segment size               | ze, No-Operation (NO | P), No-Operation  | (NOP), SACK permitted, | No-Operation    | (NOP), Windo | w scale          |                                                                             |
| > [Timestamps]                                            |                      |                   |                        |                 |              |                  |                                                                             |
| > [SEQ/ACK analysis]                                      |                      |                   |                        |                 |              |                  |                                                                             |
|                                                           |                      |                   |                        |                 |              |                  |                                                                             |

### Perspectiva del Cliente | HTTP GET | Regla Redirect

| No.                                                         |                                                                                                    | Time                                                                                                    | Source                                                                                                    | Destination                                                                                                    | Protocol                                                          | Destinal Length                             | D      | oifferentiated Ser | Sequence   ID    | Identification | Info                           |
|-------------------------------------------------------------|----------------------------------------------------------------------------------------------------|----------------------------------------------------------------------------------------------------|----------------------------------------------------------------------------------------------------|----------------------------------------------------------------------------------------------------|-------------------------------------------------------------------|---------------------------------------------|--------|--------------------|------------------|----------------|--------------------------------|
| ┢                                                           | 57                                                                                                    | 11:59:54.717931                                                                                                    | 172.16.49.5                                                                                                    | 104.117.244.33                                                                                                    | HTTP                                                              |                                             | 165    | Default            | 1                | 0x764d (30285) | GET / connecttest.txt HTTP/1.1 |
| ┝                                                           | 59                                                                                                    | 11:59:54.721455                                                                                                    | 104.117.244.33                                                                                                    | 172.16.49.5                                                                                                    | HTTP                                                              |                                             | 910    | Default            | 1                | 0x9c75 (40053) | HTTP/1.1 200 OK (text/html)    |
|                                                             |                                                                                                    |                                                                                                    |                                                                                                    |                                                                                                    |                                                                   |                                             |        |                    |                  |                |                                |
| > Fra<br>> Ett<br>> Int<br>> Tra<br>> <mark>Hyp</mark><br>> | ime 57:<br>iernet<br>iernet<br>insmiss<br>pertext<br>GET /co<br>Connect<br>User-Ag<br>Host: W<br>\r\n | 165 bytes on wi<br>II, Src: EdupInt<br>Protocol Version<br>ion Control Prot<br>Transfer Protoconnecttest.txt H<br>tion: Close\r\n<br>gent: Microsoft H<br>www.msftconnectt<br>request URI: htt | re (1320 bits), 165<br>e_5d:40:b4 (e8:4e:0<br>4, Src: 172.16.49.<br>cocol, Src Port: 497<br>col<br>TTP/1.1\r\n<br>NCSI\r\n<br>est.com\r\n<br>p://www.msftconnect | 5 bytes captured (1326<br>96:5d:40:b4), Dst: Cis<br>5, Dst: 104.117.244.3<br>769, Dst Port: 80, Sec<br>test.com/connecttest. | ) bits) on interf<br>;co_9f:f0:31 (00:<br>33<br>g: 1, Ack: 1, Len | ace \Device\NPF<br>00:0c:9f:f0:31)<br>: 111 | _{7705 | 71B7–5A9F–4B0      | 94–99FF–84AEE5F[ | 00BF3}, id 0   |                                |
|                                                             | [HTTP                                                                                                 | request 1/1]<br>nse in frame: 59                                                                                                    |                                                                                                    |                                                                                                    |                                                                   |                                             |        |                    |                  |                |                                |
|                                                             |                                                                                                    |                                                                                                    |                                                                                                    |                                                                                                    |                                                                   |                                             |        |                    |                  |                |                                |

#### Perspectiva del Cliente | HTTP Redirection

| No.   | Ti                                                                                                    | ime            | Source                                                                                                    | Destination            | Protocol          | Destinal Length   |        | Differentiated Ser   Seque | ence   ID  | Identification       | Info                                                                    |                                      |  |  |
|-------|----------------------------------------------------------------------------------------------------|----------------|----------------------------------------------------------------------------------------------------|------------------------|-------------------|-------------------|--------|----------------------------|------------|----------------------|-------------------------------------------------------------------------|--------------------------------------|--|--|
| +     | 57 1                                                                                                    | 1:59:54.71793  | 1 172.16.49.5                                                                                                    | 104.117.244.33         | HTTP              |                   | 165    | Default                    | 1          | 0x764d (30285)       | GET /connecttest.txt HTTP/1.1                                           |                                      |  |  |
| أ     | 59 1                                                                                                    | 1:59:54.72145  | 5 104.117.244.33                                                                                                  | 172.16.49.5            | HTTP              |                   | 910    | Default                    | 1          | 0x9c75 (40053)       | HTTP/1.1 200 OK (text/html)                                             |                                      |  |  |
|       |                                                                                                    |                |                                                                                                    |                        |                   |                   |        |                            |            |                      |                                                                         |                                      |  |  |
| > Fra | Frame 59: 910 bytes on wire (7280 bits), 910 bytes captured (7280 bits) on interface \Device\NPF_{770571B7-5A9F-4B04-99FF-84AEE5FD0BF3}, id 0                                                            |                |                                                                                                    |                        |                   |                   |        |                            |            |                      |                                                                         |                                      |  |  |
| > Eth | Ethernet II, Src: Cisco_9f:f0:31 (00:00:0c:9f:f0:31), Dst: EdupInte_5d:40:b4 (e8:4e:06:5d:40:b4)                                                                                                    |                |                                                                                                    |                        |                   |                   |        |                            |            |                      |                                                                         |                                      |  |  |
| > Int | Internet Protocol Version 4, Src: 104.117.244.33, Dst: 172.16.49.5                                                                                                    |                |                                                                                                    |                        |                   |                   |        |                            |            |                      |                                                                         |                                      |  |  |
| > Tra | Transmission Control Protocol, Src Port: 80, Dst Port: 49769, Seq: 1, Ack: 112, Len: 856                                                                                                    |                |                                                                                                    |                        |                   |                   |        |                            |            |                      |                                                                         |                                      |  |  |
| ∨ Нур | ertext 1                                                                                                    | Fransfer Proto | col                                                                                                    |                        |                   |                   |        |                            |            |                      |                                                                         |                                      |  |  |
| > 1   | ITTP/1.1                                                                                                    | 200 OK\r\n     |                                                                                                    |                        |                   |                   |        |                            |            |                      |                                                                         |                                      |  |  |
|       | [trunca                                                                                                    | ted]Location:  | https://172.16.48                                                                                                 | .196:8443/portal/gatew | way?sessionId=CD3 | 3110AC000001936A3 | 5749A8 | Sportal=f0ae43f0-71        | 59–11e7–a3 | 355-005056aba474&act | tion=cwa&token=16d36db2622b5c322898e8d4f8836a45&redirect=http://www.msf | tconnecttest.com/ <mark>conne</mark> |  |  |
| (     | Content-                                                                                                    | Type: text/ht  | ml\r\n                                                                                                    |                        |                   |                   |        |                            |            |                      |                                                                         |                                      |  |  |
| > (   | Content-                                                                                                    | Length: 553\r  | '\n                                                                                                    |                        |                   |                   |        |                            |            |                      |                                                                         |                                      |  |  |
| ١     | \r\n                                                                                                    |                |                                                                                                    |                        |                   |                   |        |                            |            |                      |                                                                         |                                      |  |  |
|       | [HTTP re                                                                                                    | sponse 1/1]    |                                                                                                    |                        |                   |                   |        |                            |            |                      |                                                                         |                                      |  |  |
| l     | [Time si                                                                                                    | nce request:   | 0.003524000 second:                                                                                               | 5]                     |                   |                   |        |                            |            |                      |                                                                         |                                      |  |  |
|       | [Request                                                                                                    | in frame: 57   |                                                                                                    |                        |                   |                   |        |                            |            |                      |                                                                         |                                      |  |  |
|       | [Request                                                                                                    | URI: http://   | www.msftconnecttes                                                                                                | t.com/connecttest.txt] |                   |                   |        |                            |            |                      |                                                                         |                                      |  |  |
| F     | ⁼ile Dat                                                                                                    | a: 553 bytes   |                                                                                                    |                        |                   |                   |        |                            |            |                      |                                                                         |                                      |  |  |
| ∨ Lin | e-based                                                                                                    | text data: te  | ext/html (9 lines)                                                                                                |                        |                   |                   |        |                            |            |                      |                                                                         |                                      |  |  |
|       | <html><m< td=""><td>eta name="vie</td><td>wport" content="wid</td><td>dth=device-width, init</td><td>tial-scale=1"&gt;\n</td><td></td><td></td><td></td><td></td><td></td><td></td><td></td></m<></html> | eta name="vie  | wport" content="wid                                                                                               | dth=device-width, init | tial-scale=1">\n  |                   |        |                            |            |                      |                                                                         |                                      |  |  |
|       | <head>\n</head>                                                                                                    |                |                                                                                                    |                        |                   |                   |        |                            |            |                      |                                                                         |                                      |  |  |
|       | <title></title>                                                                                                    | Web Authentic  | ation Redirect <td>ſLE&gt;∖n</td> <td></td> <td></td> <td></td> <td></td> <td></td> <td></td> <td></td> <td></td> | ſLE>∖n                 |                   |                   |        |                            |            |                      |                                                                         |                                      |  |  |
| •     | ≪META ht                                                                                                    | tp-equiv="Cac  | he-control" content                                                                                               | t="no-cache">\n        |                   |                   |        |                            |            |                      |                                                                         |                                      |  |  |
| ٠     | ≮META ht                                                                                                    | tp-equiv="Pra  | gma" content="no-ca                                                                                               | ache">\n               |                   |                   |        |                            |            |                      |                                                                         |                                      |  |  |
|       | dera ht                                                                                                    | tp-equiv="Exp  | ires" content="-1";                                                                                               | >\n                    |                   |                   |        |                            |            |                      |                                                                         |                                      |  |  |
|       | [trunca                                                                                                    | ted]∢META htt  | p-equiv="refresh" (                                                                                               | content="1; URL=https: | ://172.16.48.196: | :8443/portal/gate | way?se | essionId=CD3110AC00        | 0001936A35 | 5749A&portal=f0ae43f | f0-7159-11e7-a355-005056aba474&action=cwa&token=16d36db2622b5c322898e8d | 4f8836a45&redirect=htt               |  |  |
| •     | \                                                                                                    | n              |                                                                                                    |                        |                   |                   |        |                            |            |                      |                                                                         |                                      |  |  |
|       |                                                                                                    |                |                                                                                                    |                        |                   |                   |        |                            |            |                      |                                                                         |                                      |  |  |

#### Windows Wireless NIC Capture

#### Perspectiva del Cliente | TCP and TLS

| ). | Ti    | ime            | Source        | Destination   | Protocol | Destinal Length | Diffe | rentiated Ser Sequenc | ce   ID | Identification | Info                                                                            |
|----|-------|----------------|---------------|---------------|----------|-----------------|-------|-----------------------|---------|----------------|---------------------------------------------------------------------------------|
|    | 158 1 | 2:00:03.220597 | 172.16.49.5   | 172.16.48.196 | ТСР      | 6               | 66 C  | Default               | 0       | 0x70a4 (28836) | 49798 → 8443 <mark>[SYN]</mark> Seq=0 Win=64240 Len=0 MSS=1460 WS=256 SACK_PERM |
|    | 159 1 | 2:00:03.220891 | 172.16.49.5   | 172.16.48.196 | TCP      | 6               | 66 D  | Default               | 0       | 0x70a5 (28837) | 49799 → 8443 [SYN] Seq=0 Win=64240 Len=0 MSS=1460 WS=256 SACK_PERM              |
|    | 160 1 | 2:00:03.225766 | 172.16.48.196 | 172.16.49.5   | TCP      | 6               | 66 D  | Default               | 0       | 0×0000 (0)     | 8443 → 49798 [SYN, ACK] Seq=0 Ack=1 Win=29200 Len=0 MSS=1250 SACK_PERM WS=128   |
|    | 161 1 | 2:00:03.225766 | 172.16.48.196 | 172.16.49.5   | ТСР      | 6               | 66 D  | Default               | 0       | 0x0000 (0)     | 8443 → 49799 [SYN, ACK] Seq=0 Ack=1 Win=29200 Len=0 MSS=1250 SACK_PERM WS=128   |
|    | 162 1 | 2:00:03.225820 | 172.16.49.5   | 172.16.48.196 | ТСР      | 5               | 54 C  | Default               | 1       | 0x70a6 (28838) | 49798 → 8443 [ACK] Seq=1 Ack=1 Win=66048 Len=0                                  |
|    | 163 1 | 2:00:03.225869 | 172.16.49.5   | 172.16.48.196 | TCP      | 5               | 54 D  | Default               | 1       | 0x70a7 (28839) | 49799 → 8443 [ACK] Seq=1 Ack=1 Win=66048 Len=0                                  |
|    | 164 1 | 2:00:03.237186 | 172.16.49.5   | 172.16.48.196 | TLSv1.2  | 57              | 71 C  | Default               | 1       | 0x70a8 (28840) | Client Hello                                                                    |
|    | 165 1 | 2:00:03.240264 | 172.16.49.5   | 172.16.48.196 | TLSv1.2  | 57              | 71 C  | Default               | 1       | 0x70a9 (28841) | Client Hello                                                                    |
|    | 166 1 | 2:00:03.242580 | 172.16.48.196 | 172.16.49.5   | ТСР      | 5               | 54 D  | Default               | 1       | 0x6f20 (28448) | 8443 → 49799 [ACK] Seq=1 Ack=518 Win=30336 Len=0                                |
|    | 167 1 | 2:00:03.244719 | 172.16.48.196 | 172.16.49.5   | TCP      | 5               | 54 C  | Default               | 1       | Øx7ceb (31979) | 8443 → 49798 [ACK] Seq=1 Ack=518 Win=30336 Len=0                                |
|    | 168 1 | 2:00:03.247278 | 172.16.48.196 | 172.16.49.5   | TCP      | 130             | 04 C  | Default               | 1       | Øx6f21 (28449) | 8443 → 49799 [ACK] Seq=1 Ack=518 Win=30336 Len=1250 [TCP segment of a reassembl |
|    | 169 1 | 2:00:03.247278 | 172.16.48.196 | 172.16.49.5   | TLSv1.2  | 7               | 71 C  | Default 125           | 51      | 0x6f22 (28450) | Server Hello, Certificate, Server Key Exchange, Server Hello Done               |
|    | 170 1 | 2:00:03.247303 | 172.16.49.5   | 172.16.48.196 | ТСР      | 5               | 54 D  | Default 51            | 18      | 0x70aa (28842) | 49799 → 8443 [ACK] Seq=518 Ack=1268 Win=66048 Len=0                             |
|    | 171 1 | 2:00:03.250645 | 172.16.48.196 | 172.16.49.5   | TCP      | 130             | 04 C  | Default               | 1       | 0x7cec (31980) | 8443 → 49798 [ACK] Seq=1 Ack=518 Win=30336 Len=1250 [TCP segment of a reassembl |
|    | 172 1 | 2:00:03.250645 | 172.16.48.196 | 172.16.49.5   | TLSv1.2  | 7               | 71 C  | Default 125           | 51      | Øx7ced (31981) | Server Hello, Certificate, Server Key Exchange, Server Hello Done               |

Frame 158: 66 bytes on wire (528 bits), 66 bytes captured (528 bits) on interface \Device\NPF\_{770571B7-5A9F-4B04-99FF-84AEE5FD0BF3}, id 0

Ethernet II, Src: EdupInte\_5d:40:b4 (e8:4e:06:5d:40:b4), Dst: Cisco\_9f:f0:31 (00:00:0c:9f:f0:31)

Internet Protocol Version 4, Src: 172.16.49.5, Dst: 172.16.48.196

Transmission Control Protocol, Src Port: 49798, Dst Port: 8443, Seq: 0, Len: 0

#### Perspectiva del Cliente | Navegador

| 🍥 Sign On                                       |               | × +                              |                                    |          | ~ | - |       | ×   |
|-------------------------------------------------|---------------|----------------------------------|------------------------------------|----------|---|---|-------|-----|
| $\  \   \leftarrow \  \   \rightarrow \  \   G$ | A Not secure  | https://172                      | 2.16.48.196:8443/portal/PortalSetu | <i>E</i> | ☆ |   | Updat | e : |
| cisco.                                          |               |                                  | Guest Portal                       |          |   |   |       |     |
| Sign On<br>Sign on for g                        | guest access. | Username<br>luisgzm<br>Password: | :                                  |          |   |   |       |     |
|                                                 |               |                                  | Sign On                            |          |   |   |       |     |
|                                                 |               | <u>Or</u>                        | register for guest access          |          |   |   |       |     |

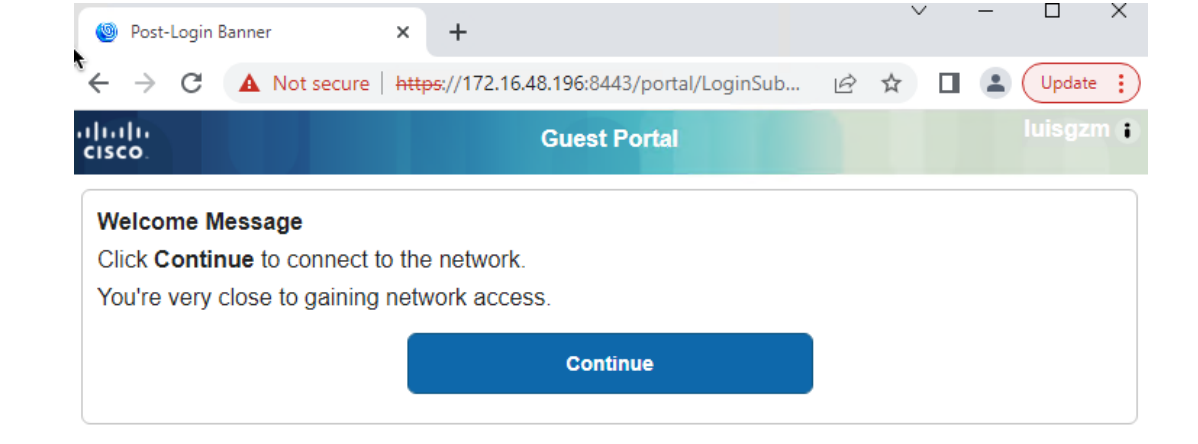

#### Authentication Portal

#### Perspectiva del Controlador | RADIUS CoA Request

| No.   |         | Time                            | Source                            | Destination           | Protocol         | Destinal Length | C   | Differentiated Ser   Sequenc | e   ID | Identifica | ation   |   | nfo              |  |
|-------|---------|---------------------------------|-----------------------------------|-----------------------|------------------|-----------------|-----|------------------------------|--------|------------|---------|---|------------------|--|
| ד►    | 1569    | 12:15:21.313979                 | 172.16.48.196                     | 172.16.49.205         | RADIUS           | 1700            | 244 | Default                      |        | 0x7904     | (30980) | ( | CoA-Request id=2 |  |
| ₄∟    | 1571    | 12:15:21.314970                 | 172.16.49.205                     | 172.16.48.196         | RADIUS           | 35403           | 115 | Default                      | 2649   | 0xeb25     | (60197) |   | CoA-ACK id=2     |  |
|       |         |                                 |                                   |                       |                  |                 |     |                              |        |            |         |   |                  |  |
| > Fra | ame 156 | 69: 244 bytes on                | wire (1952 bits), 2               | 244 bytes captured (  | 1952 bits)       |                 |     |                              |        |            |         |   |                  |  |
| > Eth | nernet  | II, Src: Cisco_3                | f:80:f1 (78:da:6e:                | Bf:80:f1), Dst: Cisc  | o_ed:d8:ff (00:  | 1e:bd:ed:d8:ff) |     |                              |        |            |         |   |                  |  |
| > Int | ternet  | Protocol Version                | 4, Src: 172.16.48                 | 196, Dst: 172.16.49   | .205             |                 |     |                              |        |            |         |   |                  |  |
| > Use | er Data | agram Protocol, S               | rc Port: 35403, Dst               | Port: 1700            |                  |                 |     |                              |        |            |         |   |                  |  |
| V RAD | DIUS P  | rotocol                         |                                   |                       |                  |                 |     |                              |        |            |         |   |                  |  |
|       | Code: ( | CoA-Request (43)                |                                   |                       |                  |                 |     |                              |        |            |         |   |                  |  |
|       | Packet  | identifier: 0x2                 | (2)                               |                       |                  |                 |     |                              |        |            |         |   |                  |  |
|       | Length  | 1: 202                          |                                   |                       |                  |                 |     |                              |        |            |         |   |                  |  |
|       | Authen  | ticator: 3b61a9d                | 5a55afdfd82fce798a5               | 8e345d                |                  |                 |     |                              |        |            |         |   |                  |  |
|       | [The r  | response to this                | <u>request is in frame</u>        | 1571]                 |                  |                 |     |                              |        |            |         |   |                  |  |
| ~     | Attrib  | oute Value Pairs                |                                   |                       |                  |                 |     |                              |        |            |         |   |                  |  |
|       | > AVP   | : t=NAS-IP-Addres               | s(4) l=6 val=172.1                | 5.49.205              |                  |                 |     |                              |        |            |         |   |                  |  |
|       | > AVP   | : t=Calling-Stati               | lon-Id(31) l=19 val               | e8-4e-06-5d-40-b4     |                  |                 |     |                              |        |            |         |   |                  |  |
|       | > AVP   | : t=Event-Timesta               | mp(55) l=6 val=Jul                | 18, 2023 12:15:21.0   | 00000000 CST     |                 |     |                              |        |            |         |   |                  |  |
|       | > AVP   | : t=Message-Authe               | enticator(80) l=18                | val=41cd1f6978b43fd8  | e07d2eaa4f99a69  | e               |     |                              |        |            |         |   |                  |  |
|       | ✓ AVP:  | : t=Vendor-Specif               | 1C(26) L=41 vnd=c1                | scoSystems(9)         |                  |                 |     |                              |        |            |         |   |                  |  |
|       |         | lype: 26                        |                                   |                       |                  |                 |     |                              |        |            |         |   |                  |  |
|       | L<br>   | Length: 41<br>Vander TD: sisses | (0)                               |                       |                  |                 |     |                              |        |            |         |   |                  |  |
|       | > V     | Vendor ID: CISCOS               | ystems (9)<br>ir/1) 1-25 val-cube | criber:command-reau   | thenticate       |                 |     |                              |        |            |         |   |                  |  |
|       |         | t=Vendor_Specif                 | 11(1)(-55) va(-5005)              | scoSystems(9)         | chencicate       |                 |     |                              |        |            |         |   |                  |  |
|       | т – т   | Vne: 26                         | 10(20) 0-43 410-01                | 3003 y 3 cellis ( 3 / |                  |                 |     |                              |        |            |         |   |                  |  |
|       | Ľ       | enath: 43                       |                                   |                       |                  |                 |     |                              |        |            |         |   |                  |  |
|       | v       | /endor ID: ciscoS               | vstems (9)                        |                       |                  |                 |     |                              |        |            |         |   |                  |  |
|       | > V     | /SA: t=Cisco-AVPa               | ir(1) l=37 val=subs               | criber:reauthentica   | te-type=last     |                 |     |                              |        |            |         |   |                  |  |
|       | V AVP   | : t=Vendor-Specif               | ic(26) l=49 vnd=ci                | scoSystems(9)         |                  |                 |     |                              |        |            |         |   |                  |  |
|       | Т       | Гуре: 26                        |                                   |                       |                  |                 |     |                              |        |            |         |   |                  |  |
|       | L       | _ength: 49                      |                                   |                       |                  |                 |     |                              |        |            |         |   |                  |  |
|       | v       | /endor ID: ciscoS               | ystems (9)                        |                       |                  |                 |     |                              |        |            |         |   |                  |  |
|       | > V     | /SA: t=Cisco-AVPa               | ir(1) l=43 val=audi               | t-session-id=CD3110   | AC000001936A3574 | 49A             |     |                              |        |            |         |   |                  |  |
|       |         |                                 |                                   |                       |                  |                 |     |                              |        |            |         |   |                  |  |

#### Perspectiva del Controlador | RADIUS CoA Response

| No.                        |                                                                                         | Time                                                                                                    |                                                                                                    | Source                                                                                                    | Destination                                                                                                    | Protocol                             | Destinat Length | [   | Differentiated Ser   Sequence   II | D    | Identification | Info             |
|----------------------------|-----------------------------------------------------------------------------------------|----------------------------------------------------------------------------------------------------|----------------------------------------------------------------------------------------------------|----------------------------------------------------------------------------------------------------|----------------------------------------------------------------------------------------------------|--------------------------------------|-----------------|-----|------------------------------------|------|----------------|------------------|
| _+                         | 1569                                                                                    | 12:15                                                                                                    | :21.313979                                                                                                    | 172.16.48.196                                                                                                    | 172.16.49.205                                                                                                    | RADIUS                               | 1700            | 244 | Default                            |      | 0x7904 (30980) | CoA-Request id=2 |
| ₄⊥                         | 1571                                                                                    | 12:15                                                                                                    | :21.314970                                                                                                    | 172.16.49.205                                                                                                    | 172.16.48.196                                                                                                    | RADIUS                               | 35403           | 115 | Default                            | 2649 | 0xeb25 (60197) | CoA-ACK id=2     |
|                            |                                                                                         | _                                                                                                    |                                                                                                    |                                                                                                    |                                                                                                    |                                      |                 |     |                                    |      |                |                  |
| ><br>><br>><br>><br>><br>> | Frame 157<br>Ethernet<br>802.1Q Vi<br>Internet<br>User Data<br>RADIUS Pr<br>Code:       | 71: 115<br>II, Sr<br>irtual<br>Protoc<br>agram P<br>rotocol<br>COA-AC                                                                          | bytes on<br>rc: Cisco_e<br>LAN, PRI:<br>col Versior<br>Protocol, S<br>K (44)                                                                          | wire (920 bits), 1<br>ed:d8:ff (00:1e:bd:<br>0, DEI: 0, ID: 264<br>n 4, Src: 172.16.49<br>Src Port: 1700, Dst                                                                                                    | 15 bytes captured (92<br>ed:d8:ff), Dst: Cisco<br>9<br>.205, Dst: 172.16.48<br>Port: 35403                        | 20 bits)<br>b_9f:f0:31 (00:0<br>.196 | 0:0c:9f:f0:31)  |     |                                    |      |                |                  |
|                            | Packet<br>Length<br>Authen<br>[Time<br>> Attrib<br>> AVP:<br>> AVP:<br>> AVP:<br>> AVP: | ident<br>: 69<br>iticato<br>is a r<br>from r<br>oute Va<br>: t=Ver<br>Type: 2<br>Length:<br>/endor<br>/SA: t=<br>: t=Cal<br>: t=Err<br>: t=Mes | ifier: 0x2<br>r: 3ce7eaa<br>equest: 0.<br>lue Pairs<br>ndor-Specif<br>6<br>9<br>ID: ciscoS<br>Cisco-Comm<br>lling-Stati<br>ror-Cause(1<br>ssage-Authe | <pre>(2)<br/>eaa7f22fdd4f6c024df<br/><u>a request in frame</u><br/>000991000 seconds]<br/>fic(26) l=9 vnd=cis<br/>Systems (9)<br/>nand-Code(252) l=3<br/>ion-Id(31) l=16 val<br/>101) l=6 val=Unknow<br/>enticator(80) l=18</pre> | f569357<br><u>1569]</u><br>ccoSystems(9)<br>val=2<br><del>e84e.065d.40b4</del><br>vn(200)<br>val=c80e9f12f8716364 | 86396d735337feb4                     |                 |     |                                    |      |                |                  |

## Perspectiva del Controlador | Regla Permit

| <b>→</b> 1570 12:15:21.314970 172.16.49.205                                                                                                    | 172.16.48.196         | RADIUS           | 1812            | 489 | Default | 2649 Øxeb24 (60196) | Access-Request id=23 |
|----------------------------------------------------------------------------------------------------|-----------------------|------------------|-----------------|-----|---------|---------------------|----------------------|
| ↓ 1572 12:15:21.334974 172.16.48.196                                                                                                    | 172.16.49.205         | RADIUS           | 61605           | 189 | Default | 0x791a (31002)      | Access-Accept id=23  |
|                                                                                                    |                       |                  |                 |     |         |                     |                      |
| > Frame 1570: 489 bytes on wire (3912 bits).                                                                                                    | 489 bytes captured    | (3912 bits)      |                 |     |         |                     |                      |
| <pre>&gt; Ethernet II. Src: Cisco ed:d8:ff (00:1e:bd)</pre>                                                                                                    | ed:d8:ff). Dst: Cis   | co 9f:f0:31 (00  | :00:0c:9f:f0:31 | )   |         |                     |                      |
| > 802.10 Virtual LAN. PRI: 0. DEI: 0. ID: 26                                                                                                    | 649                   |                  |                 |     |         |                     |                      |
| > Internet Protocol Version 4, Src: 172.16.4                                                                                                    | 9.205, Dst: 172.16.4  | 8.196            |                 |     |         |                     |                      |
| > User Datagram Protocol, Src Port: 61605, D                                                                                                    | ost Port: 1812        |                  |                 |     |         |                     |                      |
| ✓ RADIUS Protocol                                                                                                    |                       |                  |                 |     |         |                     |                      |
| Code: Access-Request (1)                                                                                                    |                       |                  |                 |     |         |                     |                      |
| Packet identifier: 0x17 (23)                                                                                                    |                       |                  |                 |     |         |                     |                      |
| Length: 443                                                                                                    |                       |                  |                 |     |         |                     |                      |
| Authenticator: fe1298dca40aca0589e58c1e                                                                                                    | f5c5df1e              |                  |                 |     |         |                     |                      |
| [The response to this request is in fra                                                                                                    | <u>me 1572]</u>       |                  |                 |     |         |                     |                      |
| Attribute Value Pairs     Attribute Value Pairs     Attribute |                       |                  |                 |     |         |                     |                      |
| > AVP: t=User-Name(1) l=14 val=e84e065c                                                                                                    | 140b4                 |                  |                 |     |         |                     |                      |
| > AVP: t=User-Password(2) l=18 val=Decr                                                                                                    | rypted: e84e065d40b4  |                  |                 |     |         |                     |                      |
| > AVP: t=Service-Type(6) l=6 val=Call-C                                                                                                    | Check(10)             |                  |                 |     |         |                     |                      |
| > AVP: t=Vendor-Specific(26) l=31 vnd=c                                                                                                    | ciscoSystems(9)       |                  |                 |     |         |                     |                      |
| > AVP: t=Framed-MTU(12) l=6 val=1485                                                                                                    |                       |                  |                 |     |         |                     |                      |
| > AVP: t=Message-Authenticator(80) l=18                                                                                                    | 8 val=f81e02724d92025 | 13d511c0a08dc34  | e3              |     |         |                     |                      |
| > AVP: t=EAP-Key-Name(102) l=2 val=                                                                                                    |                       |                  |                 |     |         |                     |                      |
| v AVP: t=Vendor-Specific(26) l=49 vnd=c                                                                                                    | ciscoSystems(9)       |                  |                 |     |         |                     |                      |
| Type: 26                                                                                                    |                       |                  |                 |     |         |                     |                      |
| Length: 49                                                                                                    |                       |                  |                 |     |         |                     |                      |
| Vendor ID: ciscoSystems (9)                                                                                                    |                       |                  |                 |     |         |                     |                      |
| > VSA: t=Cisco-AVPair(1) l=43 val=au                                                                                                    | dit-session-id=CD3110 | 0AC000001936A357 | 749A            |     |         |                     |                      |
| <pre>&gt; AVP: t=Vendor-Specific(26) l=18 vnd=c</pre>                                                                                                    | ciscoSystems(9)       |                  |                 |     |         |                     |                      |
| <pre>&gt; AVP: t=Framed-IP-Address(8) l=6 val=1</pre>                                                                                                    | 172.16.49.5           |                  |                 |     |         |                     |                      |
| > AVP: t=Vendor-Specific(26) l=32 vnd=c                                                                                                    | ciscoSystems(9)       |                  |                 |     |         |                     |                      |
| > AVP: t=Vendor-Specific(26) l=20 vnd=0                                                                                                    | ciscoSystems(9)       |                  |                 |     |         |                     |                      |
| > AVP: t=NAS-IP-Address(4) l=6 val=172.                                                                                                    | 16.49.205             |                  |                 |     |         |                     |                      |
| > AVP: t=NAS-Port-Type(61) l=6 val=wire                                                                                                    | eless-802.11(19)      |                  |                 |     |         |                     |                      |
| > AVP: t=NAS-Port(5) l=6 val=264911                                                                                                    | · · · · · · · · / 0 \ |                  |                 |     |         |                     |                      |
| > AVP: t=vendor-Specific(26) l=46 vnd=0                                                                                                    | ciscoSystems(9)       |                  |                 |     |         |                     |                      |
| AVP: T=Vendor-Specific(26) l=48 vnd=0                                                                                                    | 15C05ystems(9)        | 0000 148 1-      | am Child        |     |         |                     |                      |
| AVP: t=called-Station-Id(30) l=42 va                                                                                                    | 1=a4-b2-39-02-de-20:L | -9800_LAB_(U1Sg  | Zm_CWA          |     |         |                     |                      |
| AVP: t=Calling-Station-Id(31) l=19 Va                                                                                                    | l=eo-4e-06-50-40-04   |                  |                 |     |         |                     |                      |
| AVP: t=Vendor-Specific(26) t=12 Vnd=A                                                                                                    | Alrespace, Inc(141/9) |                  |                 |     |         |                     |                      |
| AVP: L=WAS-Identifier(32) L=18 Val=98                                                                                                    | SOU_LAB_ (UISg2m      |                  |                 |     |         |                     |                      |

#### Perspectiva del Controlador | 2do Access Accept

| +                                                                     | 1570 12:15:21.314970                                                                            | 172.16.49.205      | 172.16.48.196        | RADIUS         | 1812              | 489       | Default    | 2649 0xeb24 (60196) | Access-Request id=23 |  |  |  |  |
|-----------------------------------------------------------------------|-------------------------------------------------------------------------------------------------|--------------------|----------------------|----------------|-------------------|-----------|------------|---------------------|----------------------|--|--|--|--|
| ୶                                                                     | 1572 12:15:21.334974                                                                            | 172.16.48.196      | 172.16.49.205        | RADIUS         | 61605             | 189       | Default    | 0x791a (31002)      | Access-Accept id=23  |  |  |  |  |
|                                                                       |                                                                                                 |                    |                      |                |                   |           |            |                     |                      |  |  |  |  |
| > Fr                                                                  | ame 1572: 189 bvtes on                                                                          | wire (1512 bits).  | 189 bytes captured   | (1512 bits)    |                   |           |            | •                   |                      |  |  |  |  |
| > Et                                                                  | > Ethernet II, Src: Cisco_3f:80:f1 (78:da:6e:3f:80:f1), Dst: Cisco_ed:d8:ff (00:1e:bd:ed:d8:ff) |                    |                      |                |                   |           |            |                     |                      |  |  |  |  |
| > Internet Protocol Version 4. Src: 172.16.48.196, Dst: 172.16.49.205 |                                                                                                 |                    |                      |                |                   |           |            |                     |                      |  |  |  |  |
| > User Datagram Protocol, Src Port: 1812, Dst Port: 61605             |                                                                                                 |                    |                      |                |                   |           |            |                     |                      |  |  |  |  |
| ∨ RA                                                                  | DIUS Protocol                                                                                   |                    |                      |                |                   |           |            |                     |                      |  |  |  |  |
|                                                                       | Code: Access-Accept (2                                                                          | )                  |                      |                |                   |           |            |                     |                      |  |  |  |  |
|                                                                       | Packet identifier: 0x17 (23)                                                                    |                    |                      |                |                   |           |            |                     |                      |  |  |  |  |
|                                                                       | Length: 147                                                                                     |                    |                      |                |                   |           |            |                     |                      |  |  |  |  |
|                                                                       | Authenticator: 756fdfc                                                                          | 195e7ace3af387a753 | 1ad83b56             |                |                   |           |            |                     |                      |  |  |  |  |
|                                                                       | [This is a response to                                                                          | a request in fram  | ne 1570]             |                |                   |           |            |                     |                      |  |  |  |  |
|                                                                       | [Time from request: 0.                                                                          | 020004000 seconds] | ]                    |                |                   |           |            |                     |                      |  |  |  |  |
| ~                                                                     | Attribute Value Pairs                                                                           |                    |                      |                |                   |           |            |                     |                      |  |  |  |  |
|                                                                       | > AVP: t=User-Name(1)                                                                           | l=9 val=luisgzm    |                      |                |                   |           |            |                     |                      |  |  |  |  |
|                                                                       | > AVP: t=Class(25) l=5                                                                          | 58 val=434143533a4 | 34433313130414330303 | 03030313933364 | 13335373439413a49 | 5345322d6 | n.<br>+111 |                     |                      |  |  |  |  |
|                                                                       | > AVP: t=Message-Authe                                                                          | enticator(80) l=18 | val=e008ae335aabd05  | 4a7d0bad92d3d1 | 25d               |           |            |                     |                      |  |  |  |  |
|                                                                       | <pre>&gt; AVP: t=Vendor-Specia</pre>                                                            | fic(26) l=42 vnd=c | iscoSystems(9)       |                |                   |           |            |                     |                      |  |  |  |  |
|                                                                       |                                                                                                 |                    |                      |                |                   |           |            |                     |                      |  |  |  |  |

#### Perspectiva del Cliente | End User Perspective

|          | Succe         | 255        | × +                                                       | × + |   |  |          |         |     |  |
|----------|---------------|------------|-----------------------------------------------------------|-----|---|--|----------|---------|-----|--|
| <        | $\rightarrow$ | С          | A Not secure https://172.16.48.196:8443/portal/Continue.a | Ŕ   | ☆ |  | Update 🚦 |         |     |  |
| ciso     | 1<br>:0.      |            | Guest Portal                                              |     |   |  |          | luisgzn | 1 : |  |
| Su<br>Yo | icce:<br>u no | ss<br>w ha | ve Internet access through this network.                  |     |   |  |          |         |     |  |

## Información Adicional sobre ISE & Webauth

• ISE Guest & Web Authentication

https://www.cisco.com/c/en/us/support/docs/security/identity-servicesengine/115732-central-web-auth-00.html

## 6. Demostración

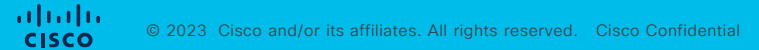

Demo

#### Diagrama de Red

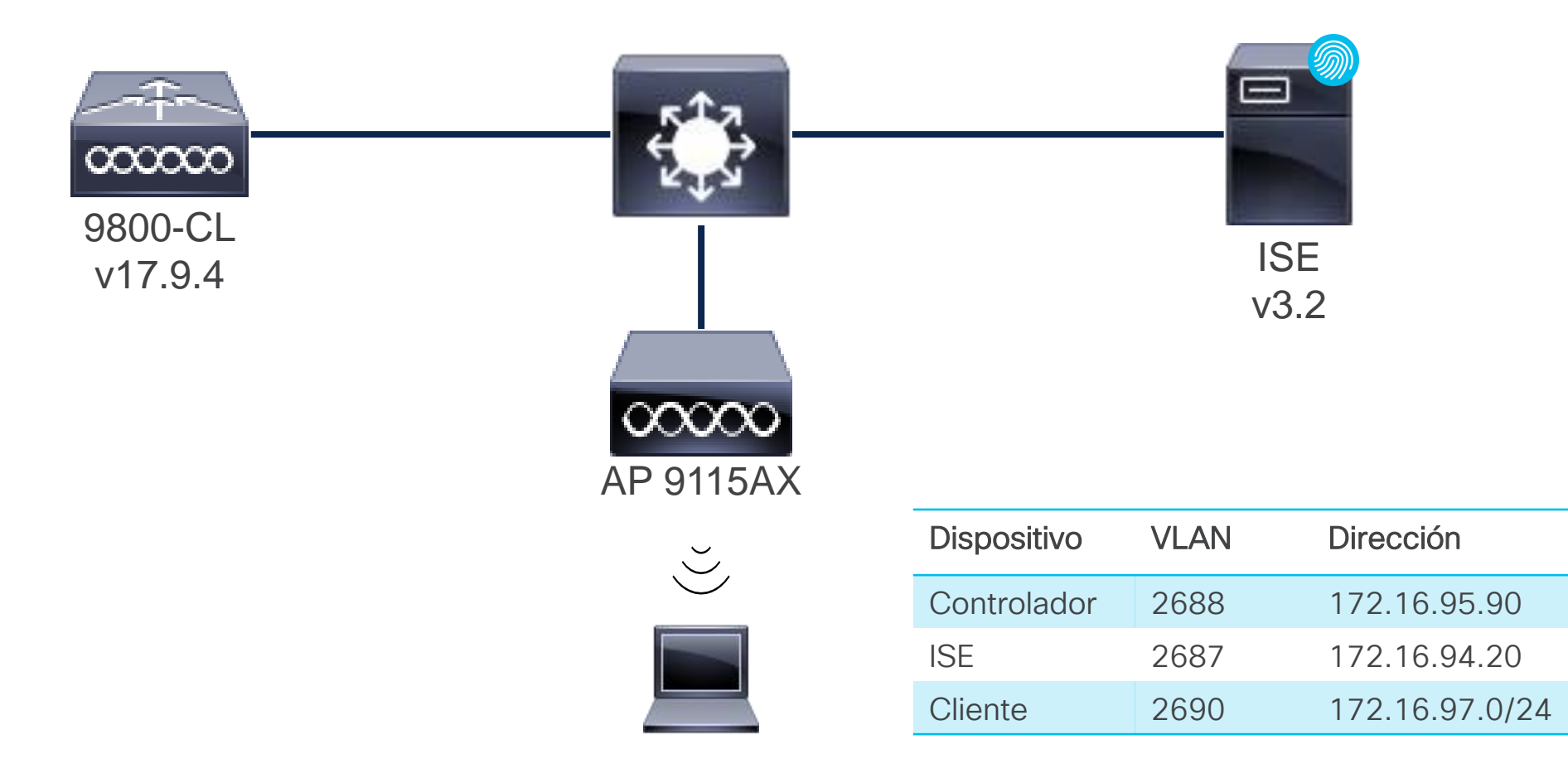

#### ¡Manos a la Obra! CWA

#### Antes

- Autenticación Web tradicional (LWA) no es Escalable
- Típicamente Usuario / Password para Guest compartido
- □ Red de Guest poco aisalda de la Red Coorporativa
- □ Portal Web poco personalizable

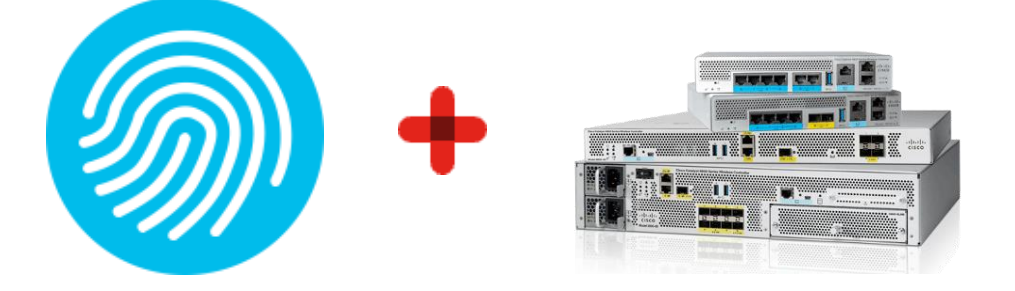

#### Después

- CWA te permite tener un solo punto de administración
- ISE puede ser configurado para consultar la base de datos existentes (como Active Directory)
- Mejor experiencia para usuario final: habilidad de crear usuarios temporales (Autoservicio)
- CWA con Foreign-Anchor evita brechas de seguridad aislando el tráfico Guest en la DMZ
- ISE puede crear flujos más complejos (BYOD, Posture)
- CWA puede ser utilizado en la red corporativa como complemento a 802.1x o para usos específicos (ejemplo: acceso a internet de usuarios corporativos)
- ✓ Diferentes Portales y opciones de personalización

## Cisco TAC recomienda

#### **Cisco RADKIT**

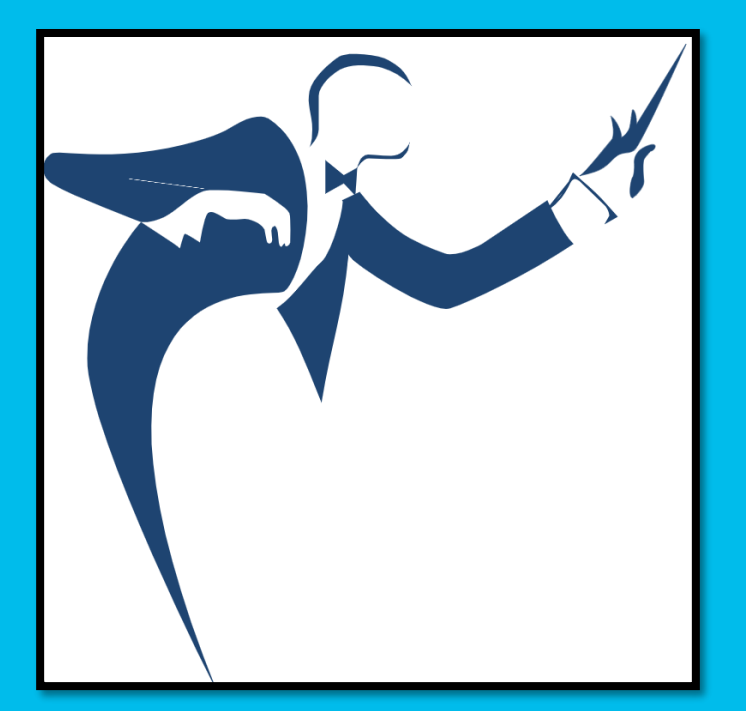

Cisco RADKit permite un servicio de soporte ágil con un mínimo de sobrecarga para los usuarios durante troubleshooting

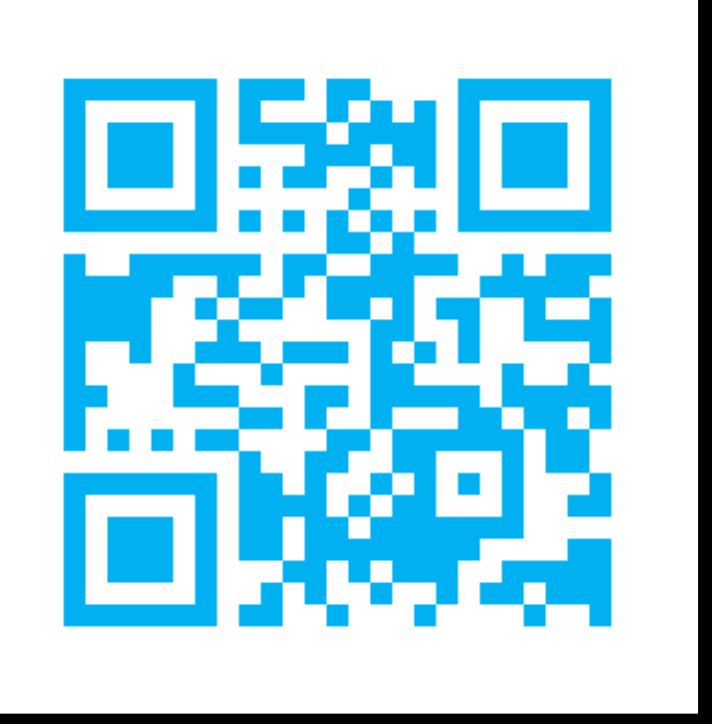

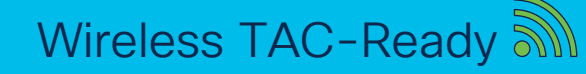

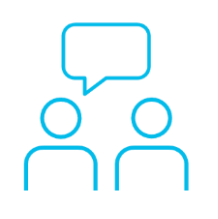

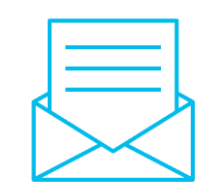

#### ¿Aún tiene dudas?

Si hizo una pregunta en el panel de preguntas y respuestas o regresa a la comunidad en los días posteriores a nuestro webinar ¡Nuestros expertos aún pueden ayudarlo!

Participe en el foro Ask Me Anything (AMA) antes del viernes 13 de octubre de 2023

https://bit.ly/CLama-oct23

#### Haga valer su opinión

Responda a nuestra encuesta para...

- Sugerir nuevos temas
- Calificar a nuestros expertos y el contenido
- Enviar sus comentarios o sugerencias

#### ¡Ayúdenos respondiendo a 5 preguntas de opción múltiple!

Al término de esta sesión, se abrirá una encuesta en su navegador.

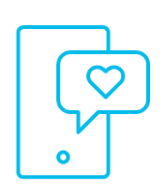

#### Nuestras **Redes Sociales**

LinkedIn **Cisco** Community Twitter @CiscoCommunity YouTube **CiscoSupportChannel** Facebook **CiscoSupportCommunity** 

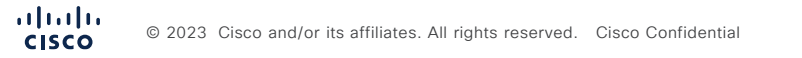

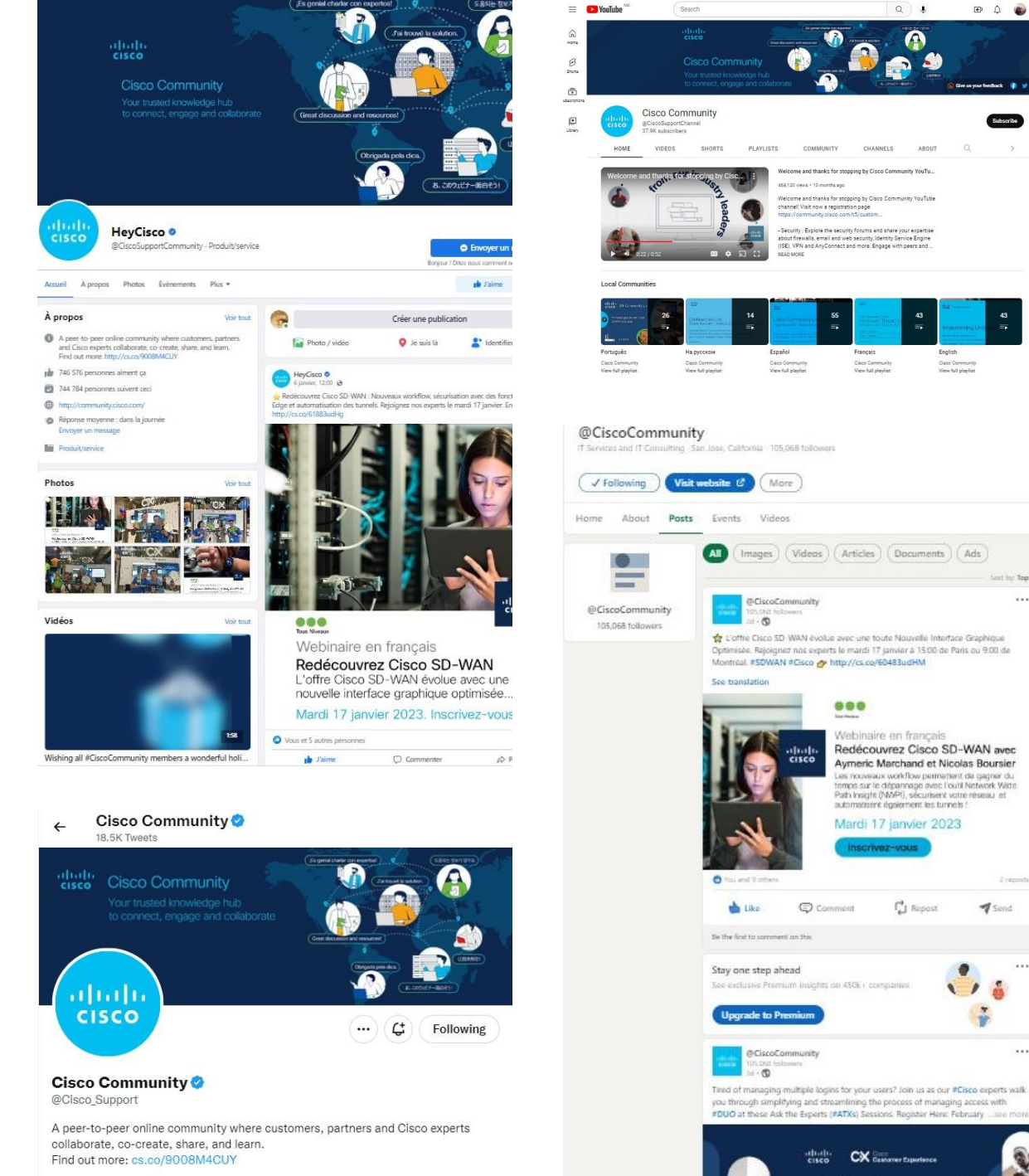

1 Send

70

## cisco

The bridge to possible